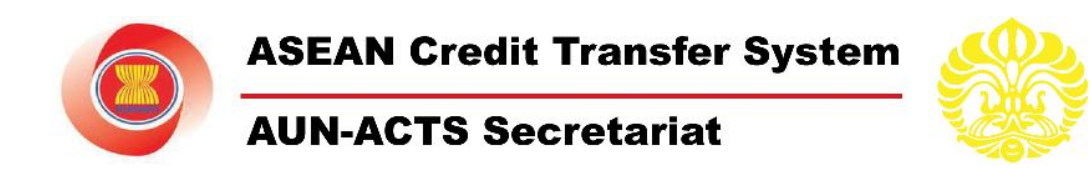

# **UNIVERSITY ADMINISTRATOR MANUAL**

AUN Member Universities

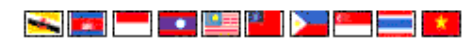

ASEAN University Network - ASEAN Credit Transfer System Secretariat International Office, Universitas Indonesia

Central Administration Building Kampus UI, Depok 16424, Indonesia Ph: (62-21) 78880139, 786 7222 ext.100520 Fax: (62-21) 7888 0139, 727 0017 Email: secretariat@acts.ui.ac.id

#### Copyright © 2009 Information System Development and Services and International Office Universitas Indonesia All rights reserved

There are possibilities that company and product names mentioned here are trademarks of the owners of the company and its products.

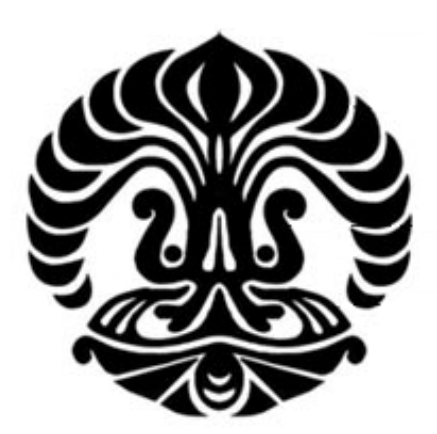

#### Number : REF-PSI-USM-APL.ACT.28 Version : 03

Information System Development and Services Universitas Indonesia Kampus Baru Universitas Indonesia Depok, Jawa Barat 16424 Indonesia 2009

# ABSTRACT

This document describes the instruction manual of ASEAN Credit Transfer System web-based application for University Administrator. This document also describes the features in ASEAN Credit Transfer System. Some examples have been provided to be used by academic administrators from AUN members. Some menus for Login: Define Term of Study, Define Study Program, Define Course, Assign Courses to Term, Remove Courses from Term, Home: Nominate Student, Host: Nomination Review, Home: Student Grade, Host: Student Grading, Post News, and Change Password have been provided.

# **TABLE OF CONTENTS**

| ABSTRACT i                           |
|--------------------------------------|
| TABLE OF CONTENTS ii                 |
| LIST OF FIGURES                      |
| OVERVIEW1                            |
| I. LOGIN PROCESS                     |
| II. MAIN MENU                        |
| III. MENU: Define Scholarship        |
| IV. MENU: Define Term of Study10     |
| V. MENU: Define Study Program15      |
| VI. MENU: Define Courses17           |
| VII. MENU: Assign Courses to Term    |
| VIII. MENU: Remove Courses from Term |
| IX. MENU: Home: Nominate Students    |
| X. MENU: Host: Nomination Review     |
| XI. MENU: Home: Student Grade        |
| XII. MENU: Host: Student Grading     |
| XIII. MENU: Post News                |
| XIV. MENU: Change Password           |
| CLOSING                              |

# **LIST OF FIGURES**

| Figure 1 Login Page                                                 | 2  |
|---------------------------------------------------------------------|----|
| Figure 2. Main Page                                                 | 3  |
| Figure 3. "Define Scholarship" Menu Page                            | 5  |
| Figure 4. "Add Scholarship" Menu Page                               | 6  |
| Figure 5. "View Scholarship" Menu Page                              | 7  |
| Figure 6. "Edit Scholarship" Menu Page                              | 8  |
| Figure 7. "Remove Scholarship" Menu Page                            | 9  |
| Figure 8. "Define Term of Study" Menu Page                          | 10 |
| Figure 9. "Add Term" Menu Page                                      | 11 |
| Figure 10. "Edit Term" Menu Page                                    | 11 |
| Figure 11. "Remove Term" Menu Page                                  | 11 |
| Figure 12. Blank "Calendar" Menu Page                               | 12 |
| Figure 13. "Add New Event" Menu Page                                | 12 |
| Figure 14. "Calendar" Menu Page                                     | 13 |
| Figure 15. "Edit Event" Menu Page                                   | 13 |
| Figure 16. "Add Event" Menu Page                                    | 13 |
| Figure 17. "Add New Event" Menu Page                                | 14 |
| Figure 18. "Define Study Program" Menu Page                         | 15 |
| Figure 19. "Add Study Program" Menu Page                            | 15 |
| Figure 20. "Edit Study Program" Menu Page                           | 16 |
| Figure 21. "Remove Study Program" Menu Page                         | 16 |
| Figure 22. "Define Courses" Menu Page                               | 17 |
| Figure 23. "Add Courses" Menu Page                                  | 18 |
| Figure 24. "View Courses" Menu Page                                 | 19 |
| Figure 25. "Edit Courses" Menu Page                                 | 19 |
| Figure 26. "Remove Courses" Menu Page                               | 20 |
| Figure 27. "Assign Courses to Term" Menu Page                       |    |
| Figure 28. "Assign Courses to Term" Menu Page                       | 22 |
| Figure 29. "Home : Nominate Students" Menu Page                     | 23 |
| Figure 30. "View Nominee – Home University" Menu Page               | 26 |
| Figure 31. "Student Nomination" Confirmation Window                 | 26 |
| Figure 32. "Student's Exchange Scheme" Confirmation Page            | 26 |
| Figure 33. "Student's Exchange Scheme" Confirmation Window          | 27 |
| Figure 34. "Verified Host University" Menu Page                     | 27 |
| Figure 35. "Verified Student's Host University" Confirmation Window | 27 |
| Figure 36. "Host: Nomination Review" Menu Page                      | 28 |
| Figure 37. "View Nominee – Host University" Menu Page               | 31 |
| Figure 38. "Approval Application" Confirmation Window               | 31 |
| Figure 39. "Approve Proposed Courses – Host University" Menu Page   | 33 |
| Figure 40. "Home: Student Grade" Menu Page                          | 34 |
| Figure 41. "View Student Grade" Menu Page                           | 35 |
| Figure 42. "Student Grade Details" Menu Page                        | 36 |
| Figure 43. "Host: Student Grade" Menu Page                          | 37 |
| Figure 44. "View Student Grading" Menu Page                         | 38 |
|                                                                     |    |

| Figure 45. "Add / Edit Grade" Menu Page        | 40 |
|------------------------------------------------|----|
| Figure 46. "News List" Menu Page               | 41 |
| Figure 47. "Add News" Menu Page                | 41 |
| Figure 48. "Edit News" Menu Page               | 42 |
| Figure 49. "Remove News" confirmation          | 42 |
| Figure 50. "Change Password" Menu Page         | 43 |
| Figure 51. "Change Password" Information Page  | 43 |
| ngul o o n' onango i aconora "information" ago |    |

# **OVERVIEW**

ASEAN Credit transfer System is an online, web-based application designed to facilitate student exchange programme within ASEAN University Network. This is an online application system, in which users can have access through internet connection, anytime and anywhere. ASEAN Credit Transfer System also integrates the business process from all university members as discussed in Steering Committee meetings.

AUN-ACTS Secretariat is administered by International Office, Universitas Indonesia in close collaboration with AUN Secretariat and Steering Committee from 26 member universities. The secretariat is chaired by Head of International Office, Universitas Indonesia (ex officio) and 2 officers.

ACTS have three user categories, they are:

- student
- university administrator (Home University/Host University)
- ACTS secretariat administrator

#### ACTS functions for University Administrator

University Administrator can:

- manage scholarship information
- manage term of study
- manage study program
- manage courses
- assign courses into term of study
- remove courses from term of study
- nominate student (as Home University)
- review nomination (as Host University)
- view student grade (as Home University)
- manage student grade (as Host University)
- manage university news

#### ACTS advantages for University Administrator

University Administrator can:

- manage and monitor academic registration
- manage and monitor student's academic status
- manage and monitor academic exchange in their university

## I. LOGIN PROCESS

To start using ACTS application, you have to login to authenticate your account. When you are login, system will identify user's roles and accessibility. To login to the system, you have tp open <u>http://acts.ui.ac.id</u> and then the login page as show in figure 1 will be shown.

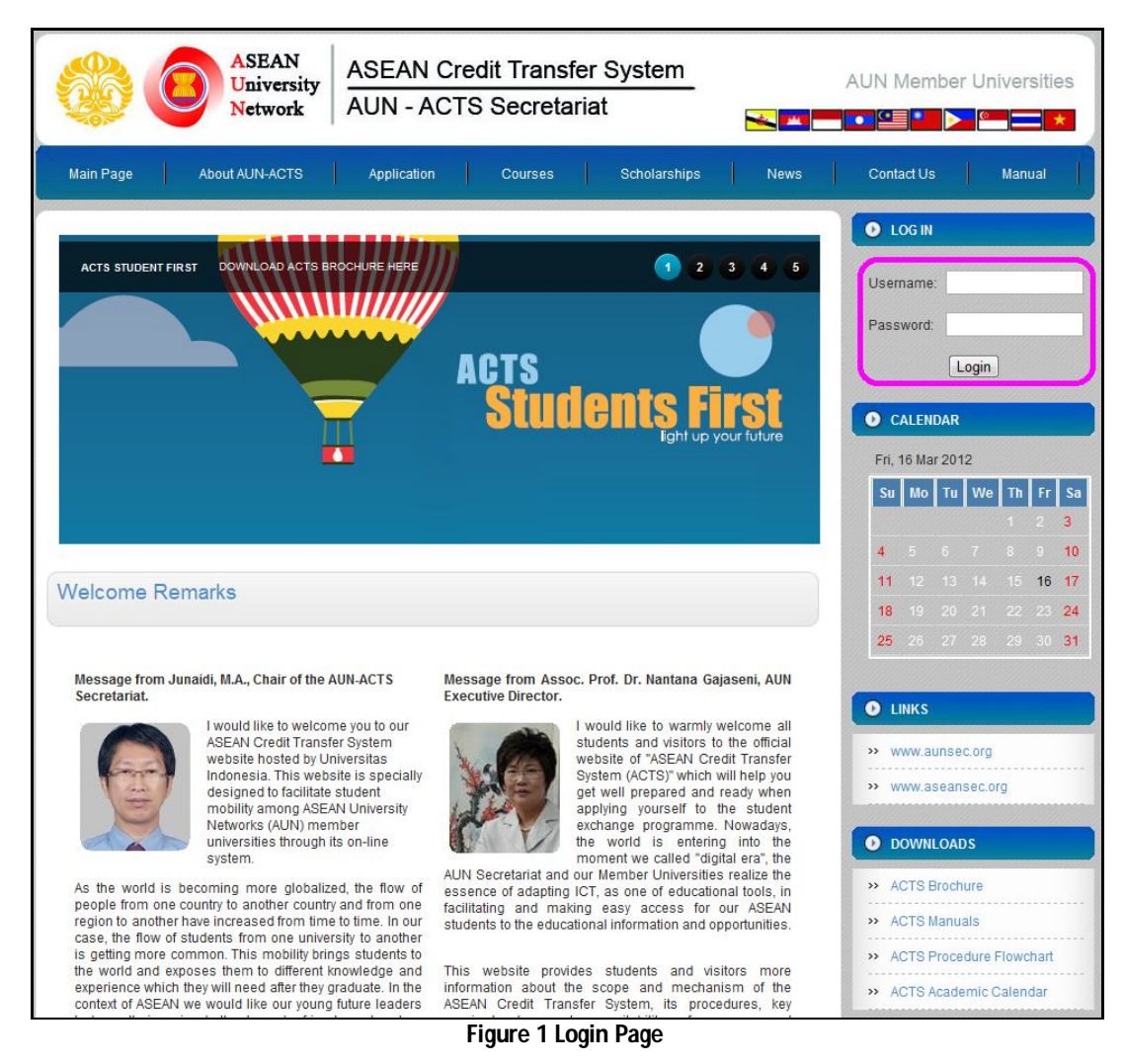

You have to complete your username and password, and then click on Login button to authenticate. If the authentication process is successful, you can enter and start using the application system.

## II. MAIN MENU

If the authentication process is successful, the main page for University Administrator will appear as shown in figure 2.

| ASEA<br>Unive<br>Netwo                                                                   | AN ASEAN Credit Transfer System AUN Member Universities AUN - ACTS Secretariat                                                                                                    |
|------------------------------------------------------------------------------------------|----------------------------------------------------------------------------------------------------|
| Main Page About AUN-A                                                                    | CTS Application Courses Scholarships News Contact Us Manual                                                                                                    |
| PROCESSES                                                                                | Hi admin_UI. You are login as university administrator, Universitas Indonesia   LOGOUT                                                                                                    |
| Define Scholarship                                                                       | Call For Application!                                                                                                    |
| Define Term of Study<br>Define Study Program<br>Define Courses<br>Assign Courses to Term | Posted on 2011-11-21 09:57:33 by ACTS Secretariat<br>AUN-ACTS Secretariat in collaboration with AUN Secretariat and AUN Member Universities is pleased to announce the<br>registration period of AUN Student Exchange Programme for the second semester of 20 |
| Remove Courses from Term<br>Home: Nominate Students                                      | «« Read More »»                                                                                                    |
| Host : Nomination Review<br>Home: Student Grade                                          | Student Registration Is Now Open                                                                                                    |
| Host : Student Grading<br>Post News                                                      | Posted on 2011-01-28 17:31:12 by Admin                                                                                                    |
| Change Password                                                                          | Student can start to apply online through the system. Before apply, it would be better to see the description on how to join the ASEAN University Network (AUN) Exchange Program under the ASEAN Univ                                                         |
|                                                                                          | «« Read More »»                                                                                                    |
|                                                                                          | The 2nd AUN-ACTS Steering Committee Meeting                                                                                                    |
|                                                                                          | Posted on 2011-01-28 17:31:12 by Admin                                                                                                    |
|                                                                                          |                                                                                                    |
|                                                                                          | Figure 2. Main Page                                                                                                    |

In the main page, the main menu is on the left. In the middle of the page, you can see the headlines of ACTS news. If you want to read more about the news, you can click "Read More" link at the right corner below the headline news.

There are also username, role of the user, and the user's University (Home University) located above the headline news, and below the menu bar.

The main menus for University Administrator are:

- Define Scholarship
   University Administrator can manage Scholarship Information
- Define Terms of Study University Administrator can manage Terms of Study at Home University
- Define Study Program
   University Administrator can manage Study Programs at Home University
- Define Courses University Administrator can manage offered courses at Home University

- Home: Nominate Students University Administrator can view the list of applicants from their university (Home University), nominate them, and monitor their application status
- Host: Nomination Review University Administrator can view the list of student applications who apply to their university. In this menu, University Administrator has the role as Host University.
- Home: Student Grade As Home University, University Administrator can view their student's grade.
- Host: Student Grading As Host University, University Administrator can manage student's grade.
- Post News
   University Administrator can manage university news.
- Change Password University Administrator can change their password.

# III. MENU: Define Scholarship

In this menu, you can view, add, edit, and remove information about scholarship. The "Define Scholarship" menu page will appear as shown in figure 3.

| PROCESSES               | Hi admin_u  | ii. You are login as university administrator, Universitas Indonesia   Lo |
|-------------------------|-------------|---------------------------------------------------------------------------|
| efine Scholarship       | SCHOLARSHIP |                                                                           |
| efine Term of Study     |             |                                                                           |
| efine Study Program     |             |                                                                           |
| efine Courses           |             | Add Scholar                                                               |
| ssign Courses to Term   | Scholarship | Process                                                                   |
| emove Courses from Term | 11          | nere is no scholarship yet.                                               |
| ome: Nominate Students  |             |                                                                           |
| ost : Nomination Review |             |                                                                           |
| ome: Student Grade      |             |                                                                           |
| ost : Student Grading   |             |                                                                           |
| ost News                |             |                                                                           |
| Change Password         |             |                                                                           |

Figure 3. "Define Scholarship" Menu Page

There are two columns on the page:

- Scholarship
   Scholarship Name
- Process You can edit or remove scholarship from the list

If you want to add a new term of study, you can click on Add Scholarship button, and then figure 4 will be shown.

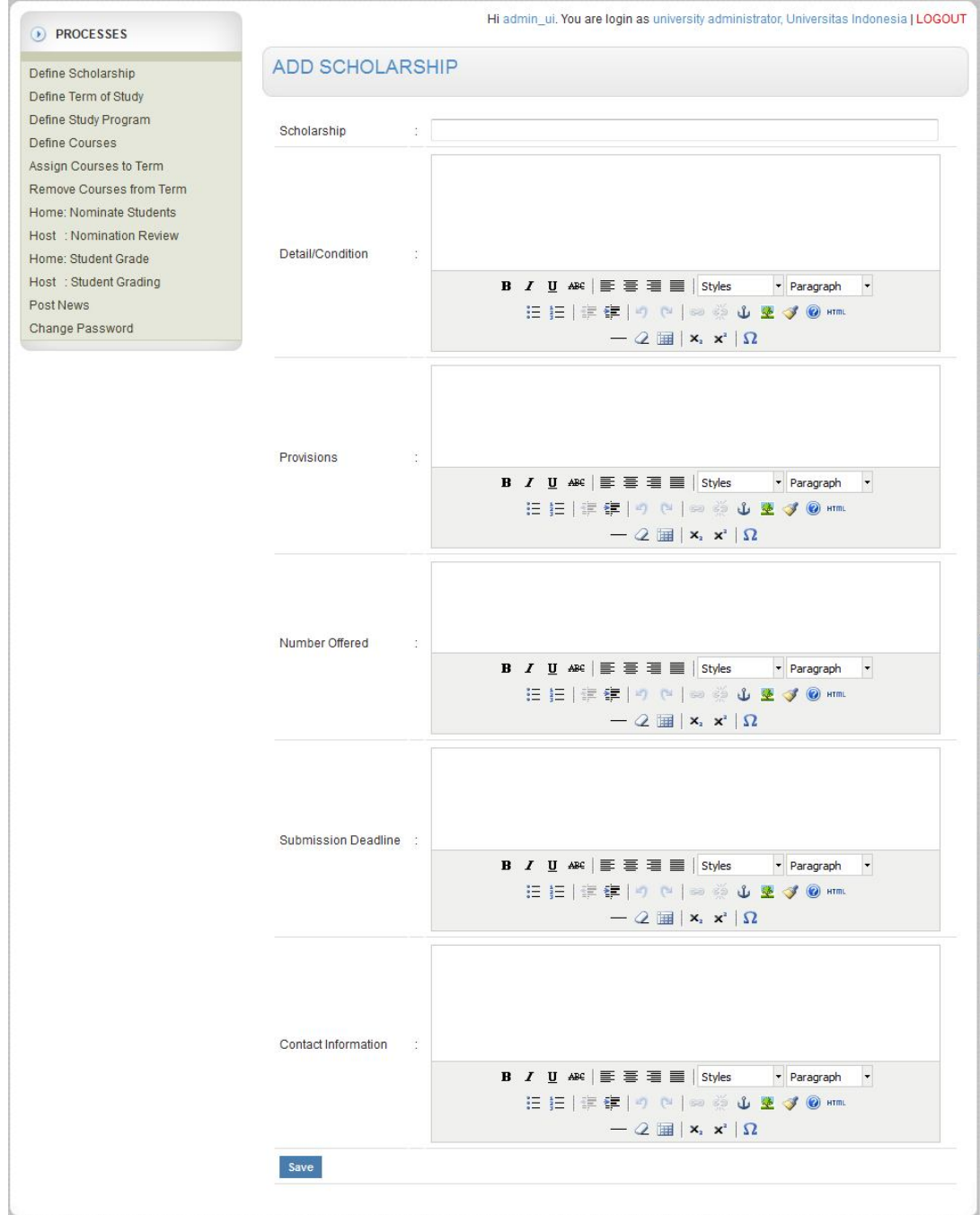

Figure 4. "Add Scholarship" Menu Page

After you have completed the form to add scholarship, click Save button to save.

To view scholarship, from "**Define Scholarship**" menu page, click on scholarship name, and the following page will be appear as shown in figure 5.

| PROCESSES                                                                       |                     |    | Hi admin_UI. You are login as university administrator, Universitas Indonesia   LOGOUT                                                                                    |
|---------------------------------------------------------------------------------|---------------------|----|----------------------------------------------------------------------------------------------------|
| Define Scholarship                                                              | VIEW SCHOLA         | RS | SHIP                                                                                                    |
| Define Study Program<br>Define Courses<br>Assign Courses to Term                | Scholarship         |    | UI Study Award                                                                                                    |
| Remove Courses from Term<br>Home: Nominate Students<br>Host : Nomination Review | Provisions          |    | Tuition fee waiver, on campus accommodation (dormitory)                                                                                                    |
| Home: Student Grade<br>Host : Student Grading                                   | Number Offered      | :  | 5                                                                                                    |
| Post News<br>Change Password                                                    | Submission Deadline | :  | May for August intake<br>November for January intake                                                                                                    |
|                                                                                 | Contact Information | :  | Mr. Junaidi, M.A.<br>Head of International Office<br>Junaidi@ui.ac.id<br>Ms. Siti Nurandini Winduningtyas<br>International Officer for Student Exchange<br>Io-ui@ui.ac.id |
|                                                                                 | Last Update         | :  | 2012-03-06 09:59:41 by admin_UI                                                                                                    |
|                                                                                 | BACK                |    |                                                                                                    |

Figure 5. "View Scholarship" Menu Page

To edit the scholarship, from "**Define Scholarship**" menu page, click on "**Edit**" link in "**Process**" column, and the following page will be appear as shown in figure 6.

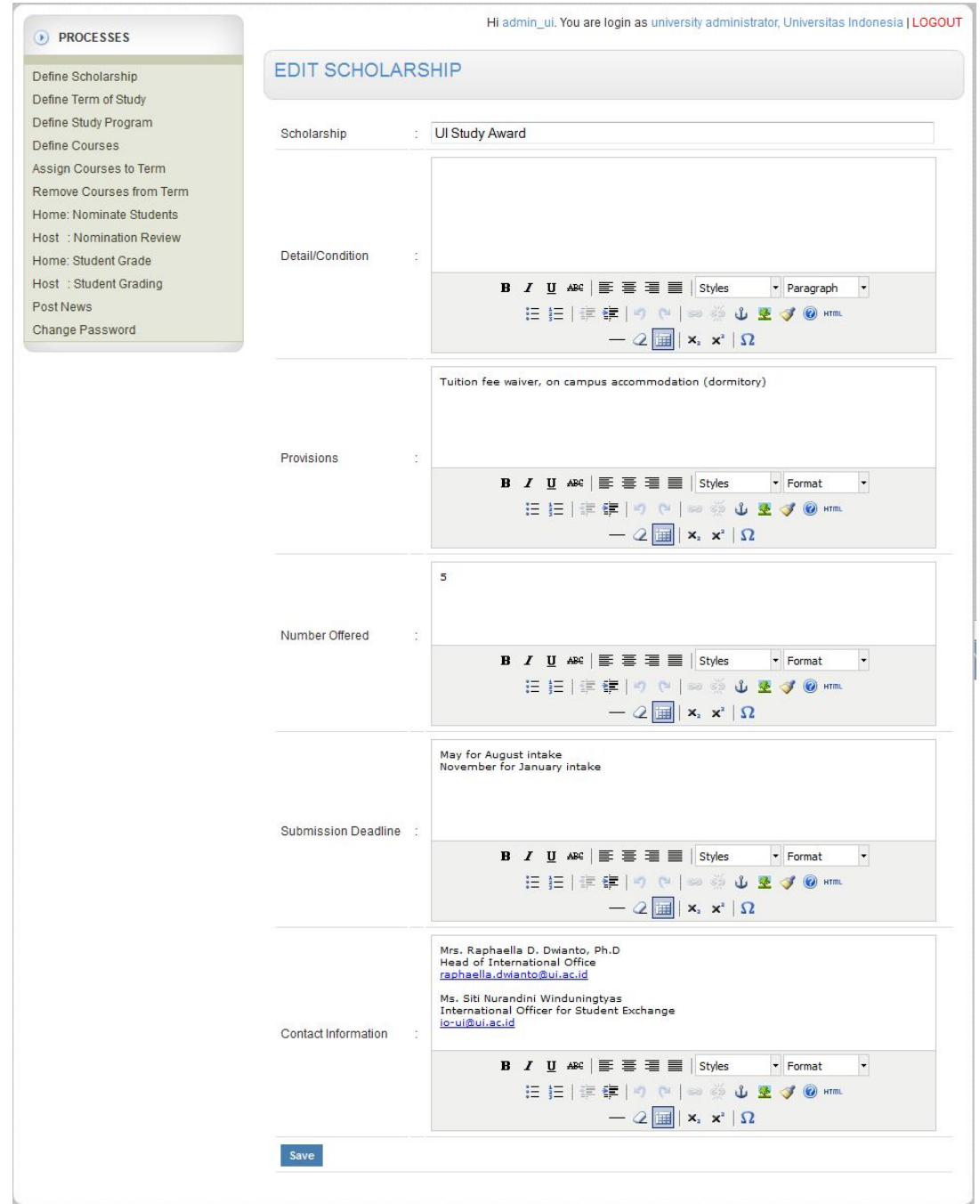

Figure 6. "Edit Scholarship" Menu Page

After you have completed the editing page, click **Save** button to save the data.

To remove the scholarship, from "**Define Scholarship**" menu page, click on "**Remove**" link in "**Process**" column, and then figure 7 will be shown.

| PROCESSES                                              |                     |   | Hi admin_ui. You are login as university administrator, Universitas Indonesia   LOGOUT                                                                                                    |  |  |  |
|--------------------------------------------------------|---------------------|---|----------------------------------------------------------------------------------------------------|--|--|--|
| Define Scholarship<br>Define Term of Study             | REMOVE SCHOLARSHIP  |   |                                                                                                    |  |  |  |
| Define Study Program                                   | Scholarship         | : | UI Study Award                                                                                                    |  |  |  |
| Assign Courses to Term                                 | Detail/Condition    | 2 |                                                                                                    |  |  |  |
| Remove Courses from Term<br>Home: Nominate Students    | Provisions          | 2 | Tuition fee waiver, on campus accommodation (dormitory)                                                                                                    |  |  |  |
| Host : Nomination Review<br>Home: Student Grade        | Number Offered      | : | 5                                                                                                    |  |  |  |
| Host : Student Grading<br>Post News<br>Change Password | Submission Deadline | : | May for August intake<br>November for January intake                                                                                                    |  |  |  |
|                                                        | Contact Information | 1 | Mrs. Raphaella D. Dwianto, Ph.D<br>Head of International Office<br>raphaella.dwianto@ui.ac.id<br>Ms. Siti Nurandini Winduningtyas<br>International Officer for Student Exchange<br>io-ui@ui.ac.id |  |  |  |
|                                                        | Last Update         | : | 2011-05-06 16:04:56 by admin_ui                                                                                                    |  |  |  |
|                                                        | Remove Now!         |   |                                                                                                    |  |  |  |

Figure 7. "Remove Scholarship" Menu Page

If you have confirmed to remove the scholarship, click Remove Now! button.

# IV. MENU: Define Term of Study

In this menu, you can view, add, edit, and remove the list of Study Terms at Home University and also add information about term. The term of study calendar may be different from one university to other university. The "**Define Term of Study**" menu page will appear as shown in figure 8.

| Jefine Scholarship                                                                                                    |                                                                          |                                                    | Hi admin_ui. You :                                               | are login as univ | ersity administrator, Ur | niversitas Indonesia   LOG |
|----------------------------------------------------------------------------------------------------|--------------------------------------------------------------------------|----------------------------------------------------|------------------------------------------------------------------|-------------------|--------------------------|----------------------------|
| ofine Term of Study                                                                                                    | TERM                                                                     |                                                    |                                                                  |                   |                          |                            |
| Jefine Study Program<br>Jefine Courses<br>Sisgin Courses to Term<br>Lemove Courses from Term<br>Jome: Nominate Students | Please select 'Active<br>You can select only o<br>After select the term, | Term` and `Te<br>ne `Active Teri<br>click "SAVE" b | erm to be Offered`.<br>m` but you can select n<br>utton to save. | nore than one 'Te | erm to be Offered`.      | Add A New Te               |
| lost : Nomination Review                                                                                                | Term Title                                                               | Year                                               | Process                                                          | Calendar          | Active Term              | Term to be offered         |
| lome: Student Grade                                                                                                    | 2011/2012-2                                                              | 2011                                               | Edit   Remove                                                    | View              | Ø                        |                            |
| ost News                                                                                                    | 2011/2012-1                                                              | 2011                                               | Edit   Remove                                                    | View              | 0                        | V                          |
| Change Password                                                                                                    | 2010/2011-2                                                              | 2010                                               | Edit   Remove                                                    | View              | ۲                        |                            |
|                                                                                                    | 2010/2011-1                                                              | 2010                                               | Edit   Remove                                                    | View              | O                        |                            |
|                                                                                                    |                                                                          |                                                    |                                                                  |                   |                          |                            |
|                                                                                                    |                                                                          |                                                    |                                                                  |                   |                          |                            |

Figure 8. "Define Term of Study" Menu Page

There are six columns on the page:

- Term Title
  - Name of the term
- Year Year of term of study
- Process User can edit or remove term of study
- Calendar User can view the academic calendar of term of study
- Active Term User can select the active term of study

• Term to be Offered User can select the term to be offered

You can select the Home University's active term of study by select the radio button at "Active Term" column and also select the Home University's term to be offered by select the check box at "Term to be Offered" column. You can select only one "Active Term" but you can select more than one "Term to be Offered". After that, click on Save button.

If you want to add a new term of study, you can click on Add A New Term button, and then figure 9 will be shown.

| PROCESSES                                           |             | Hi admin_ui.  | You are login as university administrator, Universitas Indonesia   LOGO |
|-----------------------------------------------------|-------------|---------------|-------------------------------------------------------------------------|
| Define Scholarship<br>Define Term of Study          | ADD TERM    |               |                                                                         |
| Define Study Program<br>Define Courses              | Select Year | : - Select Ye | aar- ▼                                                                  |
| Assign Courses to Term                              | Term Title  | :             | Example: 2010 - 1 or 2010 / 2011 - 1                                    |
| Remove Courses from Term<br>Home: Nominate Students | Save        |               |                                                                         |

Figure 9. "Add Term" Menu Page

You have to select the year of term of study and input the term title. After that, click on **Save** button.

To edit the term of study, from "**Define Term of Study**" menu page, click on "**Edit**" link in "**Process**" column, and the following page will be appear as shown in figure 10.

| PROCESSES                                                                       |                     |   | Hi admin            | _ui. You are login as university administrator, Universitas Indonesia   LOGOU |
|---------------------------------------------------------------------------------|---------------------|---|---------------------|-------------------------------------------------------------------------------|
| Define Scholarship<br>Define Term of Study                                      | EDIT TERM           | Λ |                     |                                                                               |
| Define Study Program<br>Define Courses                                          | Year                | ŝ | 2011 -              |                                                                               |
| Assign Courses to Term                                                          | Term Title          | 1 | 2011/2012-1         | Example: 2010 - 1 or 2010 / 2011 - 1                                          |
| Remove Courses from Term<br>Home: Nominate Students<br>Host : Nomination Review | Last Update<br>Save | : | 2011-01-31 09:30:07 | by PASCA-UI                                                                   |

\_\_\_\_

After you have completed the editing page, click on **Save** button.

To remove the term of study, from "**Define Term of Study**" menu page, click on "**Remove**" link in "**Process**" column, and the following page will be appear as shown in figure 11.

| PROCESSES                                  |             |   | Hi admin_ui. You are login as university administrator, Universitas Indonesia   LOGOU1 |
|--------------------------------------------|-------------|---|----------------------------------------------------------------------------------------|
| Define Scholarship<br>Define Term of Study | REMOVE TERI | М |                                                                                        |
| Define Study Program                       | Year        | 3 | 2011                                                                                   |
| Define Courses                             | Term Title  | ; | 2011/2012-1                                                                            |
| Remove Courses from Term                   | Last Update | 1 | 2011-01-31 09:30:07 by PASCA-UI                                                        |
| Home: Nominate Students                    | Remove Now! |   |                                                                                        |

Figure 11. "Remove Term" Menu Page

If you have confirmed to remove the term, click on Remove Now! button.

To view the academic calendar of term of study, from "**Define Term of Study**" menu page, click on "**View**" link in "**Calendar**" column. If you haven't already input the calendar, the following page will be appear as shown in figure 12.

| PROCESSES                                                        |                                | Hi admi    | n_ui. You are login as university ad  | ministrator, Universitas Indonesia   LOGOU |
|------------------------------------------------------------------|--------------------------------|------------|---------------------------------------|--------------------------------------------|
| Define Scholarship<br>Define Term of Study                       | CALENDA                        | AR         |                                       |                                            |
| Define Study Program<br>Define Courses<br>Assign Courses to Term | Term: 2011 / 20<br>Year : 2011 | 12 - 2     |                                       |                                            |
| Remove Courses from Term                                         |                                |            |                                       | Add Event                                  |
| Host : Nomination Review<br>Home: Student Grade                  | Event                          | Start Date | End Date<br>There is no calendar yet. | Process                                    |
| Host : Student Grading<br>Post News                              | Back                           |            |                                       |                                            |
| Change Password                                                  | -                              |            |                                       |                                            |
|                                                                  |                                |            |                                       |                                            |

Figure 12. Blank "Calendar" Menu Page

To add calendar (event) to the term of study, click on Add Event button, and the following page will be appear as shown in figure 13.

| PROCESSES                                                                                                    | Hi admin_ui. You are login as university administrator, Universitas Indone: | sia <mark>  LOGOU</mark> |  |  |  |  |  |
|----------------------------------------------------------------------------------------------------|-----------------------------------------------------------------------------|--------------------------|--|--|--|--|--|
| Define Scholarship                                                                                                  | ADD EVENT                                                                   |                          |  |  |  |  |  |
| Define Term of Sudy<br>Define Study Program<br>Define Courses<br>Assign Courses to Term<br>Remove Courses from Term | Term: tes3<br>Year : 2011<br>Application                                    |                          |  |  |  |  |  |
| Home: Nominate Students                                                                                             | Start Date :                                                                |                          |  |  |  |  |  |
| Host : Nomination Review<br>Home: Student Grade                                                                     | End Date :                                                                  |                          |  |  |  |  |  |
| Host : Student Grading                                                                                              | Announcement                                                                |                          |  |  |  |  |  |
| Post News<br>Change Password                                                                                        | Start Date : • format dd/mm/yyyy                                            |                          |  |  |  |  |  |
|                                                                                                    | End Date : * formst dd/mm/yyyy                                              |                          |  |  |  |  |  |
|                                                                                                    | Reconfirmation (from student)                                               |                          |  |  |  |  |  |
|                                                                                                    | Start Date :                                                                |                          |  |  |  |  |  |
|                                                                                                    | End Date :                                                                  |                          |  |  |  |  |  |
|                                                                                                    | Semester                                                                    |                          |  |  |  |  |  |
|                                                                                                    | Start Date :                                                                |                          |  |  |  |  |  |
|                                                                                                    | End Date :                                                                  |                          |  |  |  |  |  |
|                                                                                                    | Save                                                                        |                          |  |  |  |  |  |
|                                                                                                    |                                                                             |                          |  |  |  |  |  |

Figure 13. "Add New Event" Menu Page

After you have completed the form to add event, click **Save** button to save.

If you already input the calendar, and the following page will be appear as shown in figure 14.

| Define Scholarship                                             | CALENDAR                             |            |            |         |
|----------------------------------------------------------------|--------------------------------------|------------|------------|---------|
| Define Term of Study<br>Define Study Program<br>Define Courses | Term: 2011 / 2012 - 1<br>Year : 2011 |            |            |         |
| Assign Courses to Term<br>Remove Courses from Term             | Event                                | Start Date | End Date   | Process |
| Home: Nominate Students                                        | Application                          |            |            | Add     |
| Host : Nomination Review                                       | Announcement                         |            |            | Add     |
| Home: Student Grade                                            | Reconfirmation                       |            |            | Add     |
| Host :Student Grading<br>Post News                             | Semester                             | 03/04/2011 | 01/07/2011 | Edit    |
| Change Password                                                | Back                                 |            |            |         |

Figure 14. "Calendar" Menu Page

To edit the calendar of term of study, click on "Edit" link in "Process" column, and the following page will be appear as shown in figure 15.

| PROCESSES                                       |                                      | Hi admin_ui. You are login as university administrator, Universitas Indonesia   LOGOU |
|-------------------------------------------------|--------------------------------------|---------------------------------------------------------------------------------------|
| Define Scholarship<br>Define Term of Study      | EDIT EVENT                           |                                                                                       |
| Define Study Program<br>Define Courses          | Term: 2011 / 2012 - 1<br>Year : 2011 |                                                                                       |
| Remove Courses from Term                        | Semester                             |                                                                                       |
| Home: Nominate Students                         | Start Date                           | : 03/04/2011 * format dd/mm/yyyy                                                      |
| Host : Nomination Review<br>Home: Student Grade | End Date                             | : 01/07/2011 * format dd/mm/yyyy                                                      |
| Host : Student Grading                          | Last Update                          | : 2011-03-24 13:45:59 by dirpend-ui                                                   |
| Post News<br>Change Password                    | Save                                 |                                                                                       |

Figure 15. "Edit Event" Menu Page

After you have completed the editing page, click on save button.

To add the calendar of event, click on "Add" link in "Process" column, and the following page will be appear as shown in figure 16.

| Hi admin_ui. You are login as university administrator, Universitas Indonesia   LOGOL |
|---------------------------------------------------------------------------------------|
| ADD EVENT                                                                             |
| Term: 2011/2012 - 1<br>Year : 2011                                                    |
| Application                                                                           |
| Start Date :                                                                          |
| End Date : ···································                                        |
| Save                                                                                  |
|                                                                                       |
|                                                                                       |

Figure 16. "Add Event" Menu Page

To add information about term, from the "**Define Term of Study**" Menu Page you can fill the information term form as shown in figure 17.

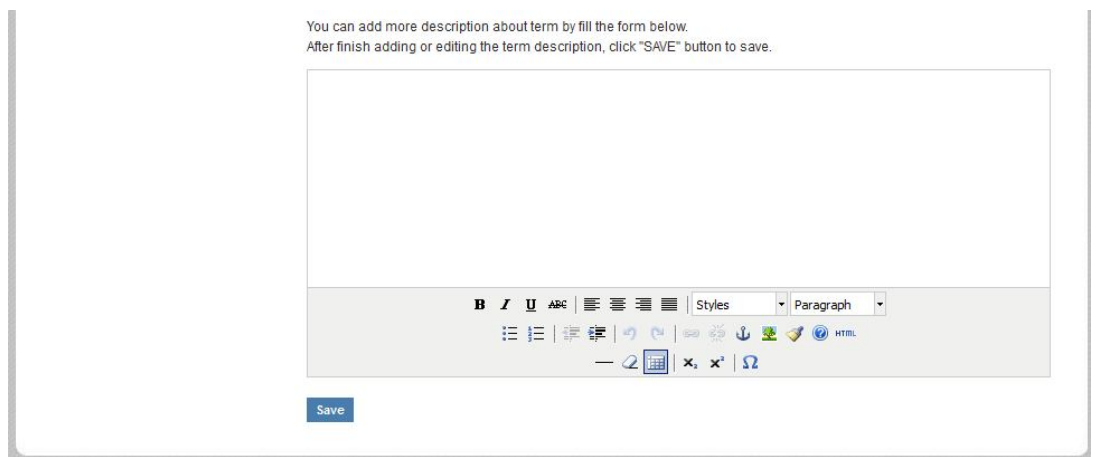

Figure 17. "Add New Event" Menu Page

After you have completed the form to add or edit the information term, click save button to save.

# V. MENU: Define Study Program

In this menu, you can manage Study Programs at your Home University. The "**Define Study Program**" menu page will show the list of study programs in your Home University. The "**Define Study Program**" menu page will appear as shown in figure 18.

| PROCESSES                                                                            | Hi admin_ui. You a    | are login as university administrator, Univers | itas Indonesia   LOC |
|--------------------------------------------------------------------------------------|-----------------------|------------------------------------------------|----------------------|
| Define Scholarship<br>Define Term of Study<br>Define Study Program<br>Define Courses | STUDY PROGRAM         | Add                                            | A New Study Progr    |
| Assign Courses to Term                                                               | Name of Study Program | Degree                                         | Process              |
| emove Courses from Term                                                              | Accounting            | Undergraduate                                  | Edit   Remove        |
| ost : Nomination Review                                                              | American Area Studies | Graduate                                       | Edit   Remove        |
| ome: Student Grade                                                                   | Architecture          | Undergraduate                                  | Edit   Remove        |
| ost : Student Grading                                                                | Chemical Engineering  | Undergraduate                                  | Edit   Remove        |
| ostNews                                                                              | Civil Engineering     | Undergraduate                                  | Edit   Remove        |
| hange Password                                                                       | Computer Science      | Undergraduate                                  | Edit   Remove        |

Figure 18. "Define Study Program" Menu Page

There are three columns on the page:

- Name of Study Program
- Degree
- Process

You can edit or remove study program from the list.

If you want to add new study program, you can click on Add A New Study Program button, and

it will then be shown in figure 19.

| PROCESSES                                           | Hi admin_ul. You are login as university administrator, University | itas Indonesia   LOGOUT |
|-----------------------------------------------------|--------------------------------------------------------------------|-------------------------|
| Define Scholarship<br>Define Term of Study          | ADD STUDY PROGRAM                                                  |                         |
| Define Study Program<br>Define Courses              | Name of Study Program :                                            | *                       |
| Assign Courses to Term                              | Degree : Undergraduate 🔻                                           |                         |
| Remove Courses from Term<br>Home: Nominate Students | Note: * must be filled                                             |                         |
| Host : Nomination Review                            | Save                                                               |                         |

Figure 19. "Add Study Program" Menu Page

After you input the name of study program and the degree of study program, click save button to save.

To edit study program, from "**Define Study Program**" menu page, click on "**Edit**" link in "**Process**" column, and it will then be shown in figure 20.

| PROCESSES                                  |                        | Hi admin_ui. You are login as university ad | iministrator, Universitas Indonesia   LOGOU |
|--------------------------------------------|------------------------|---------------------------------------------|---------------------------------------------|
| Define Scholarship<br>Define Term of Study | EDIT STUDY PRO         | GRAM                                        |                                             |
| Define Study Program<br>Define Courses     | Name of Study Program  | : Accounting                                | *                                           |
| Assign Courses to Term                     | Degree                 | : Undergraduate 👻                           |                                             |
| Remove Courses from Term                   | Last Update            | : 2011-01-31 11:44:59 by FE-UI              |                                             |
| Home: Nominate Students                    | Note: * must be filled |                                             |                                             |
| Home: Student Grade                        | Save                   |                                             |                                             |

Figure 20. "Edit Study Program" Menu Page

After you have completed the editing page, click Save button to save.

To remove, from "Define Study Program" menu page, click on "Remove" link in "Process" column, and the following page will be appear as shown in figure 21.

| PROCESSES                                  |                       | ii admin_ui. You a | are login as university administrator, Universitas Indonesia   LOGOU |
|--------------------------------------------|-----------------------|--------------------|----------------------------------------------------------------------|
| Define Scholarship<br>Define Term of Study | REMOVE STUDY PROG     | RAM                |                                                                      |
| Define Study Program                       | Name of Study Program | 1                  | Accounting                                                           |
| Assign Courses to Term                     | Last Update           | :                  | 2011-01-31 11:44:59 by FE-UI                                         |
| Remove Courses from Term                   | Remove Now!           |                    |                                                                      |

Figure 21. "Remove Study Program" Menu Page

If you have confirmed to remove the study program, click Remove Now! button.

# VI. MENU: Define Courses

In this menu, you can manage courses at Home University. The "**Define Courses**" menu page will show the list of courses in your Home University, and will appear as shown in figure 22.

| PROCESSES                                                                                                    |                                                        | Hi admin_ui. You a        | re login as university adm | ninistrator, Unive | rsitas Indonesia   LOG |
|----------------------------------------------------------------------------------------------------|--------------------------------------------------------|---------------------------|----------------------------|--------------------|------------------------|
| Define Scholarship<br>Define Term of Study                                                                                                    | COURSES                                                |                           |                            |                    |                        |
| Define Study Program<br>Define Courses<br>Assign Courses to Term<br>Remove Courses from Term<br>Home: Nominate Students<br>Host : Nomination Review | Select Degree                                          | Undergraduate             |                            |                    | Add A New Cours        |
|                                                                                                    | Select Programme                                       | Accounting                |                            |                    | •                      |
|                                                                                                    |                                                        |                           | (                          |                    |                        |
| Iome: Student Grade                                                                                                    | Course                                                 | e Title                   | Course Code                | Credit             | Action                 |
| ost : Student Grading                                                                                                    | Financial Accounting 1<br>Financial Statement Analysis |                           | ACCT 21201                 | 3                  | Edit   Remove          |
| ost News                                                                                                    |                                                        |                           | ACCT 21421                 | 3                  | Edit   Remove          |
| hange Password                                                                                                    | Introductory Accounting I                              | Introductory Accounting I |                            | 2                  | Edit   Remove          |
|                                                                                                    | Introductory Accounting II                             |                           | ACCT 21103                 | 2                  | Edit   Remove          |
|                                                                                                    | Management Information Sys                             | stem                      | ACCT 27201                 | 3                  | Edit I Remove          |

Figure 22. "Define Courses" Menu Page

There are four columns on the page:

- Course Title
- Course Code
- Credit
- Action

You can edit or remove courses from the list.

Before you add course, please make sure the study program of courses is already input to the system. If you want to add a new course, you can click on Add A New Course button, and the following page will be appear as shown in figure 23.

| PROCESSES                                           | Hi admin_ui. You are login as university administrator, Universitas Indonesia   LOGOUT           |
|-----------------------------------------------------|--------------------------------------------------------------------------------------------------|
| Define Scholarship<br>Define Term of Study          | ADD COURSES                                                                                      |
| Define Study Program<br>Define Courses              | Course Code : *                                                                                  |
| Assign Courses to Term                              | Course Title : *                                                                                 |
| Remove Courses from Term<br>Home: Nominate Students | Credit Hours : *                                                                                 |
| Host : Nomination Review                            | Semester Offer : * please fill with the number of semester such as 1, 2, 3 etc or with odd, even |
| Home: Student Grade                                 | Select Degree : - Select Degree                                                                  |
| Post News                                           | Select Programme : - Select Programme - 🔻                                                        |
|                                                     | Course Description :                                                                             |
|                                                     | Prerequisite :                                                                                   |
|                                                     | Other Description :                                                                              |
|                                                     | Note: * must be filled                                                                           |
|                                                     | Save                                                                                             |
|                                                     |                                                                                                  |

Figure 23. "Add Courses" Menu Page

After you have completed the form to add course, click **Save** button to save.

To view course description, from "**Define Courses**" menu page, click on course title, and the following page will be appear as shown in figure 24.

| PROCESSES                                              |                    |      | Hi admin_ui. You are login as university administrator, Universitas Indonesia [LOGOUT                                                                                                    |
|--------------------------------------------------------|--------------------|------|----------------------------------------------------------------------------------------------------|
| Define Scholarship                                     | VIEW COURS         | SE   | S                                                                                                    |
| Define Study Program                                   | Course Code        | i,   | ACCT 21201                                                                                                    |
| Define Courses                                         | Course Title       | 3    | Financial Accounting 1                                                                                                    |
| Remove Courses from Term                               | Credit Hours       |      | 3                                                                                                    |
| Home: Nominate Students                                | Semester Offer     | :    | 1                                                                                                    |
| Host : Nomination Review                               | Degree             | 14.0 | Undergraduate                                                                                                    |
| Home: Student Grade                                    | Study Programme    | :    | Accounting                                                                                                    |
| Host : Student Grading<br>Post News<br>Change Password | Course Description |      | This subject is continuing introductory accounting and a basic for auditing and advanced accounting. This subject is discussing the conceptual framework, accounting reporting, accounting standard, financial statement for service and |
|                                                        | Prerequisite       | 3    | ACCT21101 Introductory Accounting II                                                                                                    |
|                                                        | Other Description  |      |                                                                                                    |
|                                                        | Last Update        |      | 2011-01-31 11:52:36 by FE-UI                                                                                                    |
|                                                        | BACK               |      |                                                                                                    |

Figure 24. "View Courses" Menu Page

To edit the course, from "**Define Courses**" menu page, click on "**Edit**" link in "**Action**" column, and the following page will be appear as shown in figure 25.

| PROCESSES                                  |                        |    | Hi admin_ui. You are login as university administrator, Universitas Indonesia   LOGOU                                                                                                    |
|--------------------------------------------|------------------------|----|----------------------------------------------------------------------------------------------------|
| )efine Scholarship<br>Define Term of Study | EDIT COURSI            | ES | 5                                                                                                    |
| )efine Study Program<br>Define Courses     | Course Code            | :  | ACCT 21201                                                                                                    |
| Assign Courses to Term                     | Course Title           | :  | Financial Accounting 1 *                                                                                                    |
| Remove Courses from Term                   | Credit Hours           | ¢  | 3 *                                                                                                    |
| lost : Nomination Review                   | Semester Offer         | :  | 1 * please fill with the number of semester such as 1, 2, 3 etc or with odd, even                                                                                                    |
| Home: Student Grade                        | Degree                 | ÷  | Undergraduate 💌 *                                                                                                    |
| ost News                                   | Study Programme        | :  | Accounting *                                                                                                    |
| hange Password                             | Course Description     | :  | This subject is continuing introductory accounting and a basic for auditing and advanced accounting. This subject is discussing the conceptual framework, accounting reporting, accounting standard, financial statement for service and • |
|                                            | Prerequisite           | 3  | ACCT21101 Introductory Accounting II                                                                                                    |
|                                            | Other Description      | :  |                                                                                                    |
|                                            | Last Update            | :  | 2011-01-31 11:52:36 by admin_ui                                                                                                    |
|                                            | Note: * must be filled |    |                                                                                                    |

Figure 25. "Edit Courses" Menu Page

After you have completed the editing page, click Save button to save the data.

To remove the course, from "**Define Courses**" menu page, click on "**Remove**" link in "Action" column, and then figure 26 will be shown.

| Define Scholarship                                     | REMOVE COU         | URSES                                                                                                    |
|--------------------------------------------------------|--------------------|----------------------------------------------------------------------------------------------------|
| Define Term of Study<br>Define Study Program           | Course Code        | CES3208011                                                                                                    |
| Define Courses                                         | Course Title       | : STRUCTURAL DESIGN                                                                                                    |
| Remove Courses from Term                               | Credit Hours       | : 4                                                                                                    |
| Home: Nominate Students                                | Course Level       | : Undergraduate 💌                                                                                                    |
| Host : Nomination Review<br>Home: Student Grade        | Study Program      | : Mechanical Engineering                                                                                                    |
| Host : Student Grading<br>Post News<br>Change Password | Course Description | After attending this class, students will understand about<br>design concepst, load applied on structures, structural<br>system, and be able to design structural memmers from<br>reinforced concrete, steel, and wood according to procedures<br>and design standards. |
|                                                        | Prerequisite       | 2                                                                                                    |
|                                                        | Other Description  | 4                                                                                                    |
|                                                        | Last Update        | : 2010-03-18 by rahmawati                                                                                                    |
|                                                        | Pernoue Now!       |                                                                                                    |

Figure 26. "Remove Courses" Menu Page

If you have confirmed to remove the course, click Remove Now! button.

# VII. MENU: Assign Courses to Term

In this menu, you can assign courses to specific term of study at Home University. It will ease students when selecting proposed courses at specific term. The "Assign Courses to Term" menu page will show the list of term of study and the list of available courses in your Home University, so you can assign courses to a specific term of study. The following page will appear as shown in figure 27.

| PROCESSES                                                                                   |                               |                                     | - 10 10 10 10 10 10 10 10 10 10 10 10 10 |        |               |
|---------------------------------------------------------------------------------------------|-------------------------------|-------------------------------------|------------------------------------------|--------|---------------|
| efine Scholarship<br>efine Term of Study                                                    | ASSIGN COURSE                 | S TO TERM                           |                                          |        |               |
| efine Study Program<br>lefine Courses<br>ssign Courses to Term<br>ternove Courses from Term | Select term you want to assig | gn courses to:<br>2011/2012 - 1 🔻 ( | Offered Term: 2011 / 2012 - 1            |        |               |
| ome: Nominate Students<br>ost : Nomination Review                                           | Select degree and programm    | ne where courses placed at:         |                                          |        |               |
| lome: Student Grade                                                                         | Select Degree                 | Undergraduate 👻                     |                                          |        |               |
| ost News                                                                                    | Select Programme              | Accounting                          |                                          |        | <b>•</b>      |
| nange Password                                                                              |                               |                                     |                                          | 1      | Total Courses |
|                                                                                             | Cou                           | ırse Title                          | Course Code                              | Credit | Select        |
|                                                                                             | Financial Accounting 1        |                                     | ACCT 21201                               | 3      | V             |
|                                                                                             | Financial Statement Analysis  | 31                                  | ACCT 21421                               | 3      |               |
|                                                                                             | Introductory Accounting I     |                                     | ACCT 21101                               | 2      |               |
|                                                                                             | Introductory Accounting II    |                                     | ACCT 21103                               | 2      |               |
|                                                                                             | introductory Accounting in    |                                     |                                          |        |               |

Figure 27. "Assign Courses to Term" Menu Page

You can select courses you want to assign to specific term of study by put a tick on "Select" column and then click on Add Courses to Term button.

To check whether course already assigned to specific term or not, you can browse courses based on term by click on the link as shown in figure 27 above.

# VIII. MENU: Remove Courses from Term

In this menu, you can remove courses from specific term of study at Home University. The "**Remove Courses from Term**" menu page will show the list of term of study and the list of available courses in your Home University. You can remove courses that you have already assigned, from a specific term of study. The following page will appear as shown in figure 28.

| PROCESSES                                                                                                    |                                                                                                    | Hi admin_ui. You are login a | s university administrator, Univers                                                                                  | itas Indones                                       | sia   LOGC            |
|----------------------------------------------------------------------------------------------------|----------------------------------------------------------------------------------------------------|------------------------------|----------------------------------------------------------------------------------------------------|----------------------------------------------------|-----------------------|
| efine Scholarship                                                                                                    | REMOVE COURSI                                                                                                    | ES FROM TERM                 |                                                                                                    |                                                    |                       |
| refine Study Program<br>effine Courses<br>ssign Courses to Term<br>lemove Courses from Term<br>lome: Nominate Students | Select term you want to remo                                                                                            | 2011 / 2012 - 1 - Offere     | ed Term: 2011 / 2012 - 1                                                                                             |                                                    |                       |
| ost : Nomination Review                                                                                                | Select degree and programm                                                                                              | ne where courses placed at   |                                                                                                    |                                                    |                       |
| ome: Student Grade                                                                                                    | Select Degree                                                                                                    | Undergraduate 👻              |                                                                                                    |                                                    |                       |
| ust . Student Grading                                                                                                  | Solod Programmo                                                                                                    | Architecture                 |                                                                                                    | •                                                  |                       |
| ost News<br>nange Password                                                                                             | Select Programme                                                                                                    |                              |                                                                                                    | Tatal                                              |                       |
| ist News<br>lange Password                                                                                             | Select Programme                                                                                                    | Course Title                 | Course Code                                                                                                    | Total C                                            | Courses:<br>Select    |
| st News<br>ange Password                                                                                               | ARCHITECTURAL DESIGN 1                                                                                                  | Course Title                 | Course Code<br>AIS2108011                                                                                            | Total C<br>Credit<br>10                            | Courses:<br>Selec     |
| st News<br>ange Password                                                                                               | ARCHITECTURAL DESIGN 1                                                                                                  | Course Title                 | Course Code<br>AIS2108011<br>AIS3108011                                                                              | Total C<br>Credit<br>10<br>12                      | Courses<br>Selec<br>V |
| st News<br>ange Password                                                                                               | ARCHITECTURAL DESIGN 3<br>ARCHITECTURAL DESIGN 3<br>ARCHITECTURAL DESIGN 3                                              | Course Title                 | Course Code<br>AIS2108011<br>AIS3108011<br>AIS2208011                                                                | Total 0<br>Credit<br>10<br>12<br>10                | Selec<br>V            |
| st News<br>ange Password                                                                                               | ARCHITECTURAL DESIGN 1<br>ARCHITECTURAL DESIGN 3<br>ARCHITECTURAL DESIGN 1<br>LINEAR ALGEBRA                            | Course Title                 | Course Code<br>AlS2108011<br>AlS3108011<br>AlS2208011<br>ENG1008041                                                  | Total 0<br>Credit<br>10<br>12<br>10<br>4           | Courses:<br>Selec     |
| st News<br>lange Password                                                                                              | ARCHITECTURAL DESIGN 1<br>ARCHITECTURAL DESIGN 3<br>ARCHITECTURAL DESIGN 1<br>LINEAR ALGEBRA<br>PHYSICS (MECHANICS & HE | Course Title                 | Course Code           AIS2108011           AIS3108011           AIS2208011           ENG1008041           ENG1008051 | Total 0<br>Credit<br>10<br>12<br>10<br>4<br>4<br>4 | Courses:<br>Selec     |

Figure 28. "Assign Courses to Term" Menu Page

You can select courses you want to remove from specific term of study by put a tick on "Select" column (you can only select the courses that already assigned) and then click on Remove Courses from Term button.

To check whether course already remove from specific term or not, you can browse courses based on term by click on the link as shown in figure 28 above.

# IX. MENU: Home: Nominate Students

In this menu, you can view the list of the applicants from Home University, nominate them, and monitor your student's status. The "Home: Nominate Students" menu page will show the list of applicants, confirmed students, nominated students, and not nominated students. The following page will appear as shown in figure 29.

| -                        | 0       |                         |                          |        |        |
|--------------------------|---------|-------------------------|--------------------------|--------|--------|
| Define Scholarship       | NOM     | INATE STUDENTS          |                          |        |        |
| Define Term of Study     |         |                         |                          |        |        |
| Define Study Program     | Applica | nt                      |                          |        |        |
| Define Courses           | No      | Name                    | Email Address            | Status | Action |
| Assign Courses to Term   | 1       | Dhinhawati Sembiring    | dhinhawati.s@gmail.com   | Apply  | View   |
| Remove Courses from Term | 2       | Yanthi Andhita          | yanthi.andhita@gmail.com | Apply  | View   |
| Host : Nomination Review | 3       | Ivan Ivan Mery Devianto | ivandevian@yahoo.com     | Apply  | View   |
| Home: Student Grade      | 4       | First Name              | email@ui.ac.id           | Apply  | View   |
| Host : Student Grading   |         |                         |                          |        |        |
| PostNews                 | Confirm | ned                     |                          |        |        |
| Change Password          | No      | Name                    | Email Address            | Status | Action |
|                          | Nomin   | ated                    |                          |        |        |
|                          | No      | Name                    | Email Address            | Status | Action |
|                          | NotNo   | minated                 |                          |        |        |
|                          | 1401140 | minated                 |                          | 524 16 |        |

Figure 29. "Home : Nominate Students" Menu Page

There are five columns on the page:

- Number
- Name
- Email Address
- Status The student's status could be "Apply", "Nominated", or "Not nominated".
- Action

You can view applicant's details and change the applicant's status.

To view student details, click on "**View**" link in "**Action**" column, and the following page will appear as shown in figure 30.

#### PROCESSES

Define Scholarship Define Term of Study Define Study Program Define Courses Assign Courses to Term Remove Courses from Term Home: Nominate Students Host : Nomination Review Home: Student Grade Host : Student Grading Post News Change Password Hi admin\_ui. You are login as university administrator, Universitas Indonesia | LOGOUT

#### **REVIEW APPLICATION**

#### STUDENT'S PERSONAL DETAILS

| Surname                          | 1  |                                |
|----------------------------------|----|--------------------------------|
| First Name                       | ġ  | First Name                     |
| Place of Birth                   | :  | Jakarta                        |
| Date of Birth                    | i. | 1986-02-28 Format [YYYY-MM-DD] |
| Sex                              | :  | Female                         |
| Nationality                      | į. | Indonesia                      |
| Passport Number                  |    |                                |
| Issuing Country                  | į. |                                |
| Date of Issue                    | :  | Format [YYYY-MM-DD]            |
| Date of Expire                   | ġ  | Format [YYYY-MM-DD]            |
| Email                            | :  | email@ui.ac.id                 |
| Contact Address                  | ġ. | JI. mohammad kahfi II no.49    |
| Phone / Mobile Phone             | 3  | 622178883103                   |
| Fax                              | ġ  | 62217867778                    |
| Permanent Address (if different) |    |                                |
| Phone                            | į  |                                |
| Fax                              |    |                                |
| Dietary Concern                  | 4  |                                |
| Upload Foto                      |    | Done.<br>Foto                  |
| Upload English Certificate       |    | Not Yet                        |
| Upload Learning Agreement        | :  | Not Yet                        |
| Upload Supporting Document 1     | :  | Not Yet                        |
| Upload Supporting Document 2     | :  | Not Yet                        |
| Upload Supporting Document 3     | :  | Not Yet                        |
|                                  |    |                                |

#### HOME UNIVERSITY

| Name                    | : | Universitas Indonesia |
|-------------------------|---|-----------------------|
| Address                 | : |                       |
| Phone                   | 1 |                       |
| Fax                     | 1 |                       |
| Email                   | 1 |                       |
| Major                   | 1 | Computer Science      |
| Student Number          | 1 | 123456789             |
| Year in Home University | 1 | 3                     |
| GPA                     | : | 3.8                   |

#### ALTERNATE HOST UNIVERSITY

| No                  | Host                         | Unive | ersity                                                                    | Status                                    |
|---------------------|------------------------------|-------|---------------------------------------------------------------------------|-------------------------------------------|
| 1.                  | Universitas Indonesia        |       |                                                                           | Not yet / not approved by Home University |
| 2.                  | University Brunei Darussalam |       | am                                                                        | Not yet / not approved by Home University |
| Program<br>Period ( | nme<br>of Study              | :     | <ul> <li>Undergraduate</li> <li>1 Semester</li> </ul>                     | Graduate                                  |
| Exchan              | ge Scheme                    | :     | <ul> <li>AUN Study Awar</li> <li>Self Support</li> <li>Others:</li> </ul> | d                                         |

#### PROPOSED COURSES

| ALT                        | ALTERNATE 1                                                                                                    |        |                                                                                                    |                                                                                                    |                                                                              |                                 |  |  |  |
|----------------------------|----------------------------------------------------------------------------------------------------|--------|----------------------------------------------------------------------------------------------------|----------------------------------------------------------------------------------------------------|------------------------------------------------------------------------------|---------------------------------|--|--|--|
| Name of University U       |                                                                                                    | Unive  | rsitas Indonesia                                                                                             |                                                                                                    |                                                                              |                                 |  |  |  |
| Country                    |                                                                                                    | Indon  | esia                                                                                                    |                                                                                                    |                                                                              |                                 |  |  |  |
| Term of Study 2            |                                                                                                    | 2011   | / 2012 - 1                                                                                                   |                                                                                                    |                                                                              |                                 |  |  |  |
| No                         | Course Title                                                                                                    |        | Study Programme                                                                                              | Term                                                                                               | Course<br>Code                                                               | Credit<br>Unit                  |  |  |  |
| 1<br>2<br>3<br>4<br>5<br>6 | Management Control System<br>Life - Cycle Environment<br>Introduction to Economics 2<br>Introduction to Civil Engin<br>System<br>Surveying (2+1)<br>Economics of Population | eering | Accounting<br>Architecture<br>Economics<br>Civil Engineering - Intl<br>Civil Engineering - Intl<br>Economics | 2010/2011 - 2<br>2010/2011 - 2<br>2010/2011 - 2<br>2011/2012 - 1<br>2011/2012 - 1<br>2011/2012 - 1 | ACCT12201<br>AIF200820<br>ECON10200<br>CES210801I<br>CES210803I<br>ECON16101 | 3<br>3<br>2<br>3<br>3<br>3<br>3 |  |  |  |

#### ALTERNATE 2

Name of University

University Brunei Darussalam

#### Country Brunei Darussalam Term of Study 2011/2012-2

| No                              | Course Title                                                                                                    | Study Programme                                                                                                    | Term                                                                                                    | Course<br>Code                                                            | Credit<br>Unit             |
|---------------------------------|----------------------------------------------------------------------------------------------------|----------------------------------------------------------------------------------------------------|----------------------------------------------------------------------------------------------------|---------------------------------------------------------------------------|----------------------------|
| 1<br>2<br>3<br>4<br>5<br>6<br>7 | Malay Islamic Monarchy<br>Research Methods<br>Brunei History and Sultanate<br>Malay Islamic Monarchy<br>Special Study Module 2<br>Women〙s Health<br>Agricultural Economics and Farm<br>Management | Bachelor of Arts<br>Bachelor of Arts<br>Bachelor of Arts<br>Bachelor of Arts<br>Bachelor of Health Science<br>Bachelor of Health Science<br>Bachelor of Business | 2011/2012-1<br>2011/2012-1<br>2011/2012-2<br>2011/2012-2<br>2011/2012-2<br>2011/2012-2<br>2011/2012-2<br>2011/2012-1 | PB 1501<br>PB 1202<br>PB 1302<br>PB 1501<br>HM 2211<br>HS 1411<br>BE 2401 | 4<br>4<br>4<br>4<br>2<br>4 |

#### LANGUAGE COMPETENCE

| IELTS Score : |  |
|---------------|--|
| Others :      |  |

| Language              | Writing   | Reading   | Speaking  | Listening |
|-----------------------|-----------|-----------|-----------|-----------|
| Native: Indonesian    | Excellent | Excellent | Excellent | Excellent |
| English               | Good      | Good      | Good      | Good      |
| Others:<br>1. Germany | Poor      | Poor      | Poor      | Poor      |
| 2.                    |           |           |           |           |
| 3.                    |           |           |           |           |

#### STUDENT INVOLVEMENT AND LEADERSHIP RECORD (If applicable)

| From<br>(yyyy-mm-dd) | To<br>(yyyy-mm-dd) | Organization           | City/Province/Country     | Position           |
|----------------------|--------------------|------------------------|---------------------------|--------------------|
| 2011-01-03           | 2011-02-28         | Universitas Indonesia  | Depok/West Java/Indonesia | Programmer Analyst |
| EMERGENCY            | CONTACT (V         | Whom to notify in case | e of emergency)           |                    |
| Full Name            | :                  | Contact Name           |                           |                    |

| Full Name    | 1 | Contact Name      |
|--------------|---|-------------------|
| Relationship | : | Mother            |
| Address      | : | JI. Moch Kahfi II |
| Phone        | : |                   |
| Mobile       | : | 622178883103      |

| STATEMENT OF INT                                                                                                    | TEREST                                                                                                    |                                                                                                    |
|----------------------------------------------------------------------------------------------------|----------------------------------------------------------------------------------------------------|----------------------------------------------------------------------------------------------------|
| With this application I wan<br>Indonesia, Faculty of Ecor<br>joined organization and cc<br>student in faculty of econo<br>internship in BPPK, Depart | t to explain my moti<br>nomics, Departmer<br>ommitte to develop<br>omics, I joined sem<br>temen Luar Negeri | vation to continue my study for a higher degree. As a student in University o<br>t of Management, with concentration marketing management, I also have<br>my skill. I am a very self motivated person. To increase my knowledge as<br>nars and training that held in UI especially in FEUI. Moreover, I also joined<br>RI. |
| Application Date                                                                                                    | :                                                                                                    | 2011-02-25 [YYYY-MM-DD]                                                                                                    |
| Last Update                                                                                                    | :                                                                                                    | 2011-03-16 10:52:57, by admin_ui                                                                                                    |
| To see details about course<br>To print the application form                                                                                         | es click <mark>click here.</mark><br>M <mark>Click here.</mark><br>Deny Application                         | Back                                                                                                    |

Figure 30. "View Nominee – Home University" Menu Page

You can approve the application by click on Approve Application button or deny the application by click on Deny Application button. You could also view student's courses detail or print the student's application form by click on the "**click here**" link.

If you approve the application, a confirmation window as shown in figure 31 will appear.

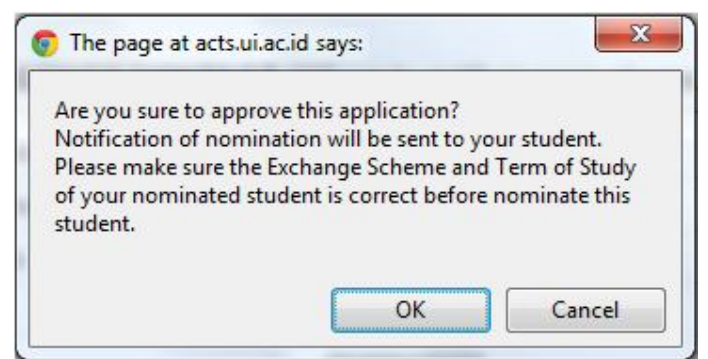

Figure 31. "Student Nomination" Confirmation Window

Click if you want to continue or click cancel if you want to cancel the process. If you click ok notification of nomination email will sent to student. After that, student's exchange scheme confirmation page as shown in figure 32 will appear.

| PROCESSES                                                                      | Hi admin_UI. You are login as university administrator, Universitas Indonesia   LOGOUT |  |  |  |  |  |
|--------------------------------------------------------------------------------|----------------------------------------------------------------------------------------|--|--|--|--|--|
| Define Scholarship<br>Define Term of Study                                     | EXCHANGE SCHEME                                                                        |  |  |  |  |  |
| Define Study Program<br>Define Courses<br>Assign Courses to Term               | Please confirm the student's exchange scheme:                                          |  |  |  |  |  |
| Remove Courses for Term<br>Home: Nominate Students<br>Host : Nomination Review | AUN Study Award Exchange Scheme     Self Support     Others:                           |  |  |  |  |  |
| Home: Student Grade<br>Host : Student Grading<br>Post News                     | Save                                                                                   |  |  |  |  |  |

Figure 32. "Student's Exchange Scheme" Confirmation Page

After you confirm student's exchange scheme, a message as shown in figure 33 will appear.

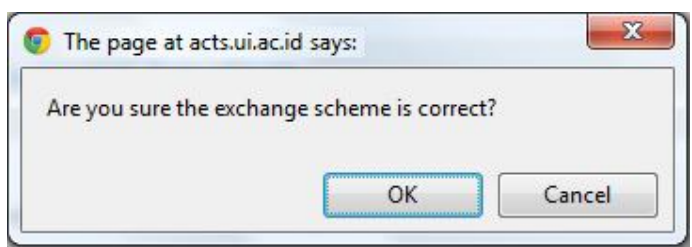

Figure 33. "Student's Exchange Scheme" Confirmation Window

Click if you want to continue or click cancel if you want to cancel the process. If you click ok after that you have to verify student's alternate Host University, and the following page will appear as shown in figure 34.

| PROCESSES                                                        | Hi admi                                                                                       | n_UI. You are login as university administrator, Universitas Indonesia   LOGOUT     |
|------------------------------------------------------------------|-----------------------------------------------------------------------------------------------|-------------------------------------------------------------------------------------|
| Define Scholarship<br>Define Term of Study                       | VERIFIED HOST UNIVERSIT                                                                       | Y                                                                                   |
| Define Study Program<br>Define Courses<br>Assign Courses to Term | Please select host university to be nominated.<br>Please make sure your student have selected | the correct Term of Study in Host University                                        |
| Remove Courses from Term<br>Home: Nominate Students              | 1. 📝 Universitas Indonesia                                                                    | Term of Study: 2011 / 2012 - 1<br>Status: Not yet / not approved by Home University |
| Host : Student Grade<br>Host : Student Grading                   | 2. 🗹 University Brunei Darussalam                                                             | Term of Study: 2011/2012-2<br>Status: Not yet / not approved by Home University     |
| Post News<br>Change Password                                     | Save                                                                                          |                                                                                     |

Figure 34. "Verified Host University" Menu Page

You have to put a tick on verified student's alternate Host University (student can choose up to three alternate Host University) and then click on save. After that, a confirmation window will appear as shown in figure 35.

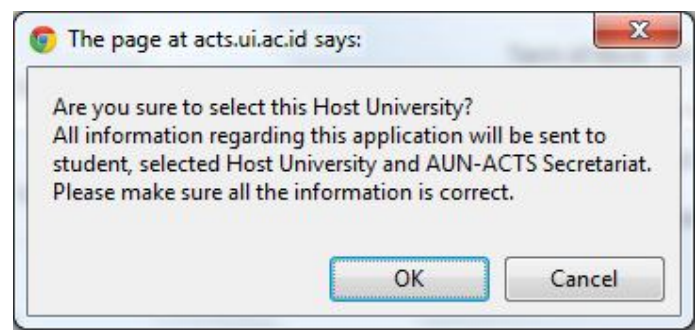

Figure 35. "Verified Student's Host University" Confirmation Window

Click if you want to continue or click if you want to cancel the process. If you click or notification email will sent to student, selected Host University and AUN-ACTS Secretariat.

## X. MENU: Host: Nomination Review

In this menu, as Host University, you can view the list of the applicants who apply to the university. You can either accept or reject the student's application. The "**Host: Nomination Review**" menu page as shown in figure 36 will show the list of nominations from Home University, list of confirmed students, list of accepted students, and list of rejected students.

| PROCESSES                                  | Hi admin_NUS. You are login as university administrator, National University of Singapore   LOGOL |                         |                         |         |        |  |  |  |
|--------------------------------------------|---------------------------------------------------------------------------------------------------|-------------------------|-------------------------|---------|--------|--|--|--|
| Define Scholarship<br>Define Term of Study | NOMINEE                                                                                           |                         |                         |         |        |  |  |  |
| Define Study Program                       | Nominee                                                                                           |                         |                         |         |        |  |  |  |
| Define Courses                             | No Name                                                                                           | Email Address           | Home University         | Status  | Action |  |  |  |
| Assign Courses to Term                     | 1 Nathan Sitohang                                                                                 | nathan_te09@hotmail.com | Universitas Gadjah Mada | Nominee | View   |  |  |  |
| Home: Nominate Students                    | 2 First Name                                                                                      | email@ui.ac.id          | Universitas Indonesia   | Nominee | View   |  |  |  |
| lost : Nomination Review                   | Confirmed                                                                                         |                         |                         |         |        |  |  |  |
| iome: Student Grade                        | No Name                                                                                           | Email Address           | Home University         | Status  | Action |  |  |  |
| Post News                                  | Accepted                                                                                          |                         |                         |         |        |  |  |  |
| Change Password                            | No Name                                                                                           | Email Address           | Home University         | Status  | Action |  |  |  |
|                                            | Rejected                                                                                          |                         |                         |         |        |  |  |  |
|                                            | No Name                                                                                           | Email Address           | Home University         | Status  | Action |  |  |  |

Figure 36. "Host: Nomination Review" Menu Page

There are six columns on the page:

- Number
- Name
- Email Address
- Home University
- Status
- Action

To do the next action, click "View" link in "Action" column.

In the list of nominee, if you click "View" link, the page as shown in figure 37 will be appear.

#### PROCESSES

Define Scholarship Define Term of Study Define Study Program Define Courses Assign Courses to Term Remove Courses from Term Home: Nominate Students Host : Nomination Review Home: Student Grade Host : Student Grading Post News Change Password Hi admin\_NUS. You are login as university administrator, National University of Singapore | LOGOUT

#### VIEW NOMINEE

#### STUDENT'S PERSONAL DETAILS

|                                  | _ |                                |
|----------------------------------|---|--------------------------------|
| Surname                          | : |                                |
| First Name                       | : | First Name                     |
| Place of Birth                   |   | Jakarta                        |
| Date of Birth                    | : | 1986-02-28 Format [YYYY-MM-DD] |
| Sex                              | : | Female                         |
| Nationality                      | : | Indonesia                      |
| Passport Number                  |   |                                |
| Issuing Country                  | : |                                |
| Date of Issue                    |   | Format: [YYYY-MM-DD]           |
| Date of Expire                   | : | Format: [YYYY-MM-DD]           |
| Email                            |   | email@ui.ac.id                 |
| Contact Address                  | : | JI. mohammad kahfi II no.49    |
| Phone / Mobile Phone             |   | 622178883103                   |
| Fax                              | : | 62217867778                    |
| Permanent Address (if different) |   |                                |
| Phone                            | : |                                |
| Fax                              |   |                                |
| Dietary Concern                  | : |                                |
| Upload Foto                      | : | Done.<br>Foto                  |
| Upload English Certificate       | : | Not Yet                        |
| Upload Learning Agreement        | 1 | Not Yet                        |
| Upload Supporting Document 1     | : | Not Yet                        |
| Upload Supporting Document 2     | : | Not Yet                        |
| Upload Supporting Document 3     | : | Not Yet                        |
|                                  |   |                                |

#### HOME UNIVERSITY

| Name                    | : | Universitas Indonesia |
|-------------------------|---|-----------------------|
| Address                 | 1 |                       |
| Phone                   | : |                       |
| Fax                     | : |                       |
| Email                   | 1 |                       |
| Major                   | : | Computer Science      |
| Student Number          | 1 | 123456789             |
| Year in Home University | : | 3                     |
| GPA                     | : | 3.8                   |

#### PROPOSED COURSES

| ALT                        | ERNATE 1                                                                                                    |        |                                                                                                    |                                                                                                    |                                                                              |                            |
|----------------------------|----------------------------------------------------------------------------------------------------|--------|----------------------------------------------------------------------------------------------------|----------------------------------------------------------------------------------------------------|------------------------------------------------------------------------------|----------------------------|
| Name of University Unive   |                                                                                                    | Unive  | rsitas Indonesia                                                                                             |                                                                                                    |                                                                              |                            |
| Country Indon              |                                                                                                    | esia   |                                                                                                    |                                                                                                    |                                                                              |                            |
| Term of Study 2011         |                                                                                                    |        | / 2012 - 1                                                                                                   |                                                                                                    |                                                                              |                            |
| No                         | Course Title                                                                                                    |        | Study Programme                                                                                              | Term                                                                                               | Course<br>Code                                                               | Credit<br>Unit             |
| 1<br>2<br>3<br>4<br>5<br>6 | Management Control System<br>Life - Cycle Environment<br>Introduction to Economics 2<br>Introduction to Civil Engin<br>System<br>Surveying (2+1)<br>Economics of Population | eering | Accounting<br>Architecture<br>Economics<br>Civil Engineering - Intl<br>Civil Engineering - Intl<br>Economics | 2010/2011 - 2<br>2010/2011 - 2<br>2010/2011 - 2<br>2011/2012 - 1<br>2011/2012 - 1<br>2011/2012 - 1 | ACCT12201<br>AIF200820<br>ECON10200<br>CES2108011<br>CES2108031<br>ECON16101 | 3<br>2<br>3<br>3<br>3<br>3 |

#### ALTERNATE 2

Country

#### Name of University

University Brunei Darussalam

# dy 2011/2012-2

| Term of Study 2011/2            |                                                                                                    | 2012-2                                                                                                    |                                                                                                    |                                                                           |                            |
|---------------------------------|----------------------------------------------------------------------------------------------------|----------------------------------------------------------------------------------------------------|----------------------------------------------------------------------------------------------------|---------------------------------------------------------------------------|----------------------------|
| No                              | Course Title                                                                                                    | Study Programme                                                                                                    | Term                                                                                                    | Course<br>Code                                                            | Credit<br>Unit             |
| 1<br>2<br>3<br>4<br>5<br>6<br>7 | Malay Islamic Monarchy<br>Research Methods<br>Brunei History and Sultanate<br>Malay Islamic Monarchy<br>Special Study Module 2<br>Women〙s Health<br>Agricultural Economics and Farm<br>Management | Bachelor of Arts<br>Bachelor of Arts<br>Bachelor of Arts<br>Bachelor of Arts<br>Bachelor of Health Science<br>Bachelor of Health Science<br>Bachelor of Business | 2011/2012-1<br>2011/2012-1<br>2011/2012-2<br>2011/2012-2<br>2011/2012-2<br>2011/2012-2<br>2011/2012-2<br>2011/2012-1 | PB 1501<br>PB 1202<br>PB 1302<br>PB 1501<br>HM 2211<br>HS 1411<br>BE 2401 | 4<br>4<br>4<br>4<br>2<br>4 |

#### LANGUAGE COMPETENCE

| TOEFL Score | : | 580 |
|-------------|---|-----|
| IELTS Score | : |     |
| Others      | : |     |

| Language              | Writing   | Reading   | Speaking  | Listening |
|-----------------------|-----------|-----------|-----------|-----------|
| Native: Indonesian    | Excellent | Excellent | Excellent | Excellent |
| English               | Good      | Good      | Good      | Good      |
| Others:<br>1. Germany | Poor      | Poor      | Poor      | Poor      |
| 2.                    |           |           |           |           |
| 3.                    |           |           |           |           |

#### STUDENT INVOLVEMENT AND LEADERSHIP RECORD (If applicable)

| From<br>(yyyy-mm-dd) | To<br>(yyyy-mm-dd) | Organization           | City/Province/Country     | Position           |
|----------------------|--------------------|------------------------|---------------------------|--------------------|
| 2011-01-03           | 2011-02-28         | Universitas Indonesia  | Depok/West Java/Indonesia | Programmer Analyst |
|                      | CONTACT (V         | Whom to notify in case | e of emergency)           |                    |

| Full Name    | 1 | Contact Name      |
|--------------|---|-------------------|
| Relationship | : | Mother            |
| Address      | : | JI. Moch Kahfi II |
| Phone        | : |                   |
| Mobile       | : | 622178883103      |

| STATEMENT OF INTERE                                                                                                    | ST                                                                         |                                                                                                    |
|----------------------------------------------------------------------------------------------------|----------------------------------------------------------------------------|----------------------------------------------------------------------------------------------------|
| With this application I want to exp<br>Indonesia, Faculty of Economics<br>joined organization and committe<br>student in faculty of economics, I<br>internship in BPPK, Departemen / | olain my mot<br>, Departmer<br>e to develop<br>  joined sem<br>Luar Negeri | vation to continue my study for a higher degree. As a student in University of<br>nt of Management, with concentration marketing management, I also have<br>my skill. I am a very self motivated person. To increase my knowledge as<br>inars and training that held in UI especially in FEUI. Moreover, I also joined<br>RI. |
| Application Date                                                                                                    | :                                                                          | 2011-02-25 [YYYY-MM-DD]                                                                                                    |
| Last Update                                                                                                    | :                                                                          | 2011-03-16 00:00:00, by admin_ui                                                                                                    |

Figure 37. "View Nominee – Host University" Menu Page

You can either approve or reject the application. If you want to approve the application, click on Approve Application button, or if you want to reject the application, click on Deny Application button. If you approve the application, a confirmation window as shown in figure 38 will appear.

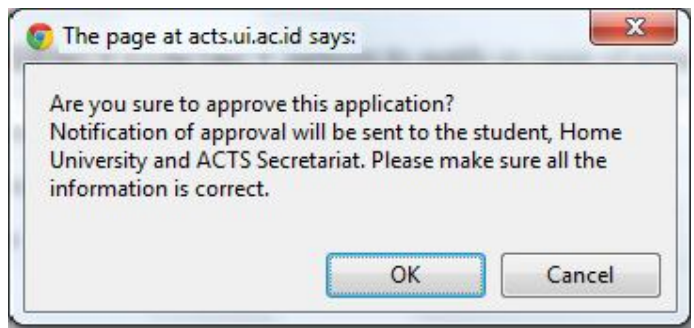

Figure 38. "Approval Application" Confirmation Window

If you approve the application, then you have to approve courses from the list of student's proposed courses by checking the box and then clicking on the save button. The following page will appear as shown in figure 39.

| PROCESSES                                    | Hi admir                           | _NUS. You are login as university administrator, National University of Singapore   LOGO |
|----------------------------------------------|------------------------------------|------------------------------------------------------------------------------------------|
| Define Scholarship                           | VIEW NOMINEE                       |                                                                                          |
| Define Term of Study<br>Define Study Program | Please put a tick on approved cour | ses on student's proposed courses below.                                                 |
| Define Courses                               | STUDENT'S PERSONAL                 | DETAILS                                                                                  |
| Assign Courses to Term                       | Surname                            |                                                                                          |
| Remove Courses from Term                     | First Name                         | : First Name                                                                             |
| Home: Nominate Students                      | Place of Birth                     | : Jakarta                                                                                |
| Host Nomination Review                       | Date of Birth                      | : 1986-02-28 Format: [YYYY-MM-DD]                                                        |
| Host Student Grading                         | Sex                                | : Female                                                                                 |
| PostNews                                     | Nationality                        | : Indonesia                                                                              |
| Change Password                              | Passport Number                    |                                                                                          |
|                                              | Issuing Country                    |                                                                                          |
|                                              | Date of Issue                      | : Format [YYYY-MM-DD]                                                                    |
|                                              | Date of Expire                     | : Format [YYYY-MM-DD]                                                                    |
|                                              | Email                              | : email@ui.ac.id                                                                         |
|                                              | Contact Address                    | : Jl. mohammad kahfi II no.49                                                            |
|                                              | Phone / Mobile Phone               | : 622178883103                                                                           |
|                                              | Fax                                | : 62217867778                                                                            |
|                                              | Permanent Address (if different)   |                                                                                          |
|                                              | Phone                              |                                                                                          |
|                                              | Fax                                |                                                                                          |
|                                              | Dietary Concern                    |                                                                                          |

| Upload Foto                  | : | Done.<br>Foto |
|------------------------------|---|---------------|
| Upload English Certificate   | 1 | Not Yet       |
| Upload Learning Agreement    |   | Not Yet       |
| Upload Supporting Document 1 | ÷ | Not Yet       |
| Upload Supporting Document 2 |   | Not Yet       |
| Upload Supporting Document 3 |   | Not Yet       |

#### HOME UNIVERSITY

| Name                    | Universitas Indonesia |
|-------------------------|-----------------------|
| Address                 |                       |
| Phone                   |                       |
| Fax                     |                       |
| Email                   |                       |
| Major                   | Computer Science      |
| Student Number          | 123456789             |
| Year in Home University | 3                     |
| GPA                     | 3.8                   |

#### HOSTUNIVERSITY

| Host University                  |  | Status                                             |
|----------------------------------|--|----------------------------------------------------|
| National University of Singapore |  | Accepted by Host University                        |
| Programme                        |  | Indergraduate                                      |
| Period of Study                  |  | 1 Semester                                         |
| Exchange Scheme                  |  | AUN Study Award Sponsors:     Self Support Others: |

# PROPOSED COURSES Name of University National University of Singapore Country Singapore Term of Study 2010/2011-Sp Term (2)

| No                    | Course Title                                                                                                    | Study Programme                                                                             | Course Code                                    | Credit<br>Unit   |  |
|-----------------------|----------------------------------------------------------------------------------------------------|---------------------------------------------------------------------------------------------|------------------------------------------------|------------------|--|
| 1<br>2<br>3<br>4<br>5 | Chinese Fiction<br>Discovering The Chinese Business<br>Environment<br>History Of Chinese Literature<br>History of Chinese Philosophy<br>Modern China: Literature, Culture, History | Chinese Studies<br>Chinese Studies<br>Chinese Studies<br>Chinese Studies<br>Chinese Studies | CH2223<br>CH2274<br>CH2121<br>CH2252<br>CH2245 | 4<br>4<br>4<br>4 |  |

#### LANGUAGE COMPETENCE

2. 3.

| TOEFL Score           | 580 |           |           |           |           |
|-----------------------|-----|-----------|-----------|-----------|-----------|
| IELTS Score           |     |           |           |           |           |
| Others                |     |           |           |           |           |
|                       |     |           |           |           |           |
| Language              |     | Writing   | Reading   | Speaking  | Listening |
| Native: Indonesian    |     | Excellent | Excellent | Excellent | Excellent |
| English               |     | Good      | Good      | Good      | Good      |
| Others:<br>1. Germany |     | Poor      | Poor      | Poor      | Poor      |

#### STUDENT INVOLVEMENT AND LEADERSHIP RECORD (If applicable)

| From<br>(yyyy-mm-dd)                          | To<br>(yyyy-mm-dd)                   | Organization                                                          | City/Province/Country     | Position          |
|-----------------------------------------------|--------------------------------------|-----------------------------------------------------------------------|---------------------------|-------------------|
| 2011-01-03                                    | 2011-02-28                           | Universitas Indonesia                                                 | Depok/West Java/Indonesia | Programmer Analys |
|                                               |                                      |                                                                       |                           |                   |
|                                               | CONTACT (                            | Whom to notify in case                                                | e of emergency)           |                   |
| EMERGENCY<br>Full Name                        | CONTACT (I                           | Whom to notify in case                                                | e of emergency)           |                   |
| Full Name<br>Relationship                     | <b>( CONTACT</b> (1<br>:<br>:        | Whom to notify in case<br>Contact Name<br>Mother                      | e of emergency)           |                   |
| Full Name<br>Relationship<br>Address          | ( CONTACT (1<br>:<br>:<br>:          | Whom to notify in case<br>Contact Name<br>Mother<br>JI. Moch Kahfi II | e of emergency)           |                   |
| Full Name<br>Relationship<br>Address<br>Phone | (CONTACT (1<br>:<br>:<br>:<br>:<br>: | Whom to notify in case<br>Contact Name<br>Mother<br>JI. Moch Kahfi II | e of emergency)           |                   |

| With this application I want<br>Indonesia, Faculty of Econ<br>joined organization and co<br>student in faculty of econor<br>internship in BPPK, Depart | to explain my motivation to continue my study for a higher degree. As a st<br>omics, Department of Management, with concentration marketing mana-<br>mittle to develop my skill. I am a very self motivated person To increase<br>mics, I joined seminars and training that held in UI especially in FEUI. Me<br>men Luar Negeri RI. | udent in University of<br>agement, I also have<br>se my knowledge as<br>oreover, I also joined |
|----------------------------------------------------------------------------------------------------|----------------------------------------------------------------------------------------------------|------------------------------------------------------------------------------------------------|
| Application Date                                                                                                    | : 2011-02-25 [YYYY-MM-DD]                                                                                                    |                                                                                                |
| Last Update                                                                                                    | : 2011-03-16 00:00:00, by admin_ui                                                                                                    |                                                                                                |
| 1 Chinasa Studias                                                                                                    |                                                                                                    |                                                                                                |
| 1. Chinese Studies                                                                                                    | Chinese Fiction                                                                                                    | 1000                                                                                           |
| 2. Chinese Studies                                                                                                    | Chinese Fiction Discovering The Chinese Business Environment                                                                                                    |                                                                                                |
| Chinese Studies     Chinese Studies     Chinese Studies     Chinese Studies                                                                            | Chinese Hoton<br>Discovering The Chinese Business Environment<br>History Of Chinese Literature                                                                                                    |                                                                                                |
| Chinese Studies     Chinese Studies     Chinese Studies     Chinese Studies     Chinese Studies                                                        | Chinese Hoton<br>Discovering The Chinese Business Environment<br>History of Chinese Literature<br>History of Chinese Philosophy                                                                                                    |                                                                                                |

Figure 39. "Approve Proposed Courses – Host University" Menu Page

# XI. MENU: Home: Student Grade

In this menu, as Home University, you can view the list of students who have confirmed to enroll to one of the Host University and view student's grade. The "Home: Student Grade" menu page will show the list of confirmed students from Home University as show in figure 40.

| PROCESSES                                                                                                 |        |                | Hi admin_ui. You are login as univers | ity administrator, Universitas Ind | onesia   LOG |
|----------------------------------------------------------------------------------------------------|--------|----------------|---------------------------------------|------------------------------------|--------------|
| Define Scholarship<br>Define Term of Study                                                                | нон    | ME: STUDENT GR | ADE                                   |                                    |              |
| Define Study Program                                                                                      | Confir | med            |                                       |                                    |              |
| Define Courses                                                                                            | No     | Name           | Email Address                         | Status                             | Grade        |
| Assign Courses to Term<br>Remove Courses from Term<br>Home: Nominate Students<br>Host : Nomination Review | 1      | First Name     | email@ui.ac.id                        | Nominated                          | View         |
| lome: Student Grade                                                                                       |        |                |                                       |                                    |              |
| Host : Student Grading                                                                                    |        |                |                                       |                                    |              |
| Post News<br>Change Password                                                                              |        |                |                                       |                                    |              |

Figure 40. "Home: Student Grade" Menu Page

There are five columns on the page:

- Number
- Name
- Email Address
- Status
- Grade

To view student's grade click "View" link in "Action" column.

If you click "View" link, the following page will appear as shown in figure 41.

| PROCESSES                                                                                                    |                                                                               | Hi admin_Ot. Pd                                               | u are iogin as                 | university at  | ministrate     | n, oniver      | Silds in      | uonesia        | TLUGG        |
|----------------------------------------------------------------------------------------------------|-------------------------------------------------------------------------------|---------------------------------------------------------------|--------------------------------|----------------|----------------|----------------|---------------|----------------|--------------|
| Define Scholarship<br>Define Term of Study                                                                                                    | STUDENT GRADE                                                                 |                                                               |                                |                |                |                |               |                |              |
| Define Study Program<br>Define Courses<br>Assign Courses to Term<br>Remove Courses from Term<br>Home: Nominate Students<br>Host : Nomination Review<br>Home: Student Grade | Name :<br>Student number :<br>Major :<br>Email :<br>Confirmed Host University | First Name<br>123456789<br>Computer Science<br>email@ui.ac.id |                                |                |                |                |               |                |              |
| Host : Student Grading<br>Post News<br>Change Password                                                                                                    | PREFERENCE<br>Name of University                                              | University Brun                                               | ei Darussalan                  | n              |                |                |               |                |              |
|                                                                                                    | Country                                                                       | Brunei Daruss                                                 | alam                           |                |                |                |               |                |              |
|                                                                                                    | Term of Study                                                                 | 2011/2012-1                                                   |                                |                |                |                |               |                |              |
|                                                                                                    | No Programme                                                                  | Course Title                                                  | Term                           | Course<br>Code | Credit<br>Unit | Final<br>Score | Host<br>Grade | ACTS<br>Credit | ACT:<br>Grad |
|                                                                                                    | 1 Bachelor of Arts                                                            | Malay Islamic Monarchy                                        | 2011/2012-<br>1                | PB 1501        | 4              | -              | -             | 141            | -            |
|                                                                                                    | 2 Bachelor of Arts                                                            | Research Methods                                              | 201 <mark>1/</mark> 2012-<br>1 | PB 1202        | 4              |                | 27            | 122            | 12           |
|                                                                                                    | 3 Bachelor of Arts                                                            | Malay Islamic Monarchy                                        | 2011/2012-<br>2                | PB 1501        | 4              | 2              | 27            |                | 12           |
|                                                                                                    | 4 Bachelor of Health<br>Science                                               | Special Study Module 2                                        | 2011/2012-                     | HM 2211        | 4              | 8              | 53            | 1.51           | æ            |

Figure 41. "View Student Grade" Menu Page

If you want to view student grade details, you can click on View Details button, and the following page will appear as shown in figure 42.

| PROCESSES                                     |                           | Hi admin_ui. You are login as university administrator, Universitas Indonesia [LOGOUT |
|-----------------------------------------------|---------------------------|---------------------------------------------------------------------------------------|
| Define Scholarship<br>Define Term of Study    | STUDENT GRADE             |                                                                                       |
| Define Study Program<br>Define Courses        | Name : F                  | irst Name                                                                             |
| Assign Courses to Term                        | Student number : 1.       | 23456789                                                                              |
| Remove Courses from Term                      | Major : C                 | computer Science                                                                      |
| Home: Nominate Students                       | Email : e                 | mail@ui.ac.id                                                                         |
| Home: Student Grade<br>Host : Student Grading | Confirmed Host University |                                                                                       |
| PostNews                                      | PREFERENCE                |                                                                                       |
| Change Password                               | Name of University        | University Brunei Darussalam                                                          |
|                                               | Country                   | Brunei Darussalam                                                                     |
|                                               | Term of Study             | 2011/2012-1                                                                           |
|                                               | No                        | Details                                                                               |
|                                               | Programme                 | : Bachelor of Arts                                                                    |
|                                               | Course Title              | : Malay Islamic Monarchy                                                              |
|                                               | Course Code               | : PB 1501                                                                             |
|                                               | Host University Credit    | : 4                                                                                   |
|                                               | 1 Term                    | : 2011/2012-1                                                                         |
|                                               | Duration of Course        | : -                                                                                   |
|                                               | Final Score               | : -                                                                                   |
|                                               | Host University Grade     | 1.5                                                                                   |
|                                               | ACTS Grade *              | : -                                                                                   |

| - |                        |                                                              |   |                                         |
|---|------------------------|--------------------------------------------------------------|---|-----------------------------------------|
|   |                        | ACTS Credit **                                               | 1 | -                                       |
|   |                        | Programme                                                    | : | Bachelor of Arts                        |
|   |                        | Course Title                                                 | : | Research Methods                        |
|   |                        | Course Code                                                  | 1 | PB 1202                                 |
|   |                        | Host University Credit                                       | 1 | 4                                       |
|   | 2                      | Term                                                         | ÷ | 2011/2012-1                             |
|   | -                      | Duration of Course                                           | 1 | -                                       |
|   |                        | Final Score                                                  | ÷ | -                                       |
|   |                        | Host University Grade                                        | 1 | -                                       |
|   |                        | ACTS Grade *                                                 | 1 | -                                       |
|   |                        | ACTS Credit **                                               | 1 | -                                       |
|   |                        | Programme                                                    |   | Bachelor of Arts                        |
|   |                        | Course Title                                                 | : | Malay Islamic Monarchy                  |
|   |                        | Course Code                                                  | 1 | PB 1501                                 |
|   |                        | Host University Credit                                       | ÷ | 4                                       |
|   | 3                      | Term                                                         | 1 | 2011/2012-2                             |
|   |                        | Duration of Course                                           | 1 | -                                       |
|   |                        | Final Score                                                  | ÷ | - · · · · · · · · · · · · · · · · · · · |
|   |                        | Host University Grade                                        | ÷ | -                                       |
|   |                        | ACTS Grade *                                                 | 1 | -                                       |
|   |                        | ACTS Credit **                                               | 1 | -                                       |
|   |                        | Programme                                                    | : | Bachelor of Health Science              |
|   |                        | Course Title                                                 | 1 | Special Study Module 2                  |
|   |                        | Course Code                                                  | 1 | HM 2211                                 |
|   |                        | Host University Credit                                       | 1 | 4                                       |
|   | 4                      | Term                                                         | 1 | 2011/2012-2                             |
|   |                        | Duration of Course                                           | 1 | -                                       |
|   |                        | Final Score                                                  | 1 | -                                       |
|   |                        | Host University Grade                                        | 1 | -                                       |
|   |                        | ACTS Grade *                                                 | 1 | •                                       |
| _ |                        | ACTS Credit **                                               | 1 |                                         |
| : | * Ple<br>* Ple<br>Back | ase refer to ACTS Grading Scale<br>ase refer to ACTS Credits |   |                                         |

Figure 42. "Student Grade Details" Menu Page

# XII. MENU: Host: Student Grading

In this menu, as Host University, you can view the list of students who have confirmed to enroll to the Host University and you can manage the student's grading. The "**Host: Student Grading**" menu page will show the list of students who confirmed to enroll to Host University as show in figure 43.

| PROCESSES                                  | Hia           | admin_iNUS, You are login as univers | sity administrator, National Universit | y or singapore | TLOGO |
|--------------------------------------------|---------------|--------------------------------------|----------------------------------------|----------------|-------|
| Define Scholarship<br>Define Term of Study | HOST: STUDENT | GRADING                              |                                        |                |       |
| Define Study Program                       | Confirmed     |                                      |                                        |                |       |
| Define Courses                             | No Name       | Email Address                        | Home University                        | Status         | Grade |
| Assign Courses to Term                     | 1 First Name  | email@ui.ac.id                       | Universitas Indonesia                  | Nominee        | View  |
| Remove Courses from Term                   |               |                                      |                                        |                |       |
| Home: Nominate Students                    |               |                                      |                                        |                |       |
| Host : Nomination Review                   |               |                                      |                                        |                |       |
| Home: Student Grade                        |               |                                      |                                        |                |       |
| Host : Student Grading                     |               |                                      |                                        |                |       |
| PostNews                                   |               |                                      |                                        |                |       |
| Change Password                            |               |                                      |                                        |                |       |

Figure 43. "Host: Student Grade" Menu Page

There are five columns on the page:

- Number
- Name
- Email Address
- Status
- Grade

To do the next action, click "View" link in "Action" column.

If you click "View" link, the following page will appear as shown in figure 44.

| PROCESSES                                                                                    |     | 1                             | Hi admin_UBD. You are lo     | gin as universi | ity administra | tor, Unive     | rsity Bru      | nei Daru      | ssalam         | LOG        |  |  |
|----------------------------------------------------------------------------------------------|-----|-------------------------------|------------------------------|-----------------|----------------|----------------|----------------|---------------|----------------|------------|--|--|
| efine Scholarship<br>lefine Term of Study                                                    | ST  | UDENT GRAD                    | NG                           |                 |                |                |                |               |                |            |  |  |
| Define Study Program<br>Define Courses<br>Assign Courses to Term<br>Remove Courses from Term | Na  | me :<br>udent number :        | First Name<br>123456789      |                 |                |                |                |               |                |            |  |  |
| emove Courses from Term                                                                      | Но  | me University :               | Universitas Indonesia        |                 |                |                |                |               |                |            |  |  |
| ost : Nomination Review                                                                      | Ma  | ijor :                        | Computer Science             |                 |                |                |                |               |                |            |  |  |
| me: Student Grade                                                                            | En  | iail :                        | email@ui.ac.id               |                 |                |                |                |               |                |            |  |  |
| ost : Student Grading<br>ost News                                                            | Con | firmed Host University        |                              |                 |                |                |                |               |                |            |  |  |
| Change Password                                                                              | PR  | PREFERENCE                    |                              |                 |                |                |                |               |                |            |  |  |
|                                                                                              | Na  | me of University              | University Brunei Darussalam |                 |                |                |                |               |                |            |  |  |
|                                                                                              | Co  | untry                         | Brunei Darussalam            |                 |                |                |                |               |                |            |  |  |
|                                                                                              | Te  | rm of Study                   | 2011/2012-1                  |                 |                |                |                |               |                |            |  |  |
|                                                                                              | No  | Programme                     | Course Title                 | Term            | Course<br>Code | Credit<br>Unit | Final<br>Score | Host<br>Grade | ACTS<br>Credit | ACT<br>Gra |  |  |
|                                                                                              | 1   | Bachelor of Arts              | Malay Islamic Monarchy       | 2011/2012-<br>1 | PB 1501        | 4              | ā.             | -             |                |            |  |  |
|                                                                                              | 2   | Bachelor of Arts              | Research Methods             | 2011/2012-<br>1 | PB 1202        | 4              | -              | ÷             |                | :-         |  |  |
|                                                                                              | 3   | Bachelor of Arts              | Malay Islamic Monarchy       | 2011/2012-<br>2 | PB 1501        | 4              | -              | -             | -              | -          |  |  |
|                                                                                              | 4   | Bachelor of Health<br>Science | Special Study Module 2       | 2011/2012-      | HM 2211        | 4              | 2              | -             | 1.2            | 12         |  |  |

Figure 44. "View Student Grading" Menu Page

As Host University, university administrator is responsible to input student grade (Host University grade) and also equate the student's Host University grade to ACTS grade. This part is very important, so that ACTS Secretariat could only issue the ACTS student's transcript if only the university administrator had input the student's grade to the system. To input or edit student's grade, click on Add/EditGrade button, and the following page will appear as shown in figure 45.

#### PROCESSES

Define Scholarship Define Term of Study Define Study Program Define Courses Assign Courses to Term Remove Courses from Term Home: Nominate Students Host : Nomination Review Home: Student Grade Host : Student Grade Post News Change Password Hi admin\_UBD. You are login as university administrator, University Brunei Darussalam | LOGOUT

#### STUDENT GRADING

| : First Name            |
|-------------------------|
| : 123456789             |
| : Universitas Indonesia |
| : Computer Science      |
| : email@ui.ac.id        |
|                         |

#### Confirmed Host University

| PREFERENCE         |                              |  |  |  |
|--------------------|------------------------------|--|--|--|
| Name of University | University Brunei Darussalam |  |  |  |
| Country            | Brunei Darussalam            |  |  |  |
| Term of Study      | 2011/2012-1                  |  |  |  |
|                    |                              |  |  |  |

| NO |                        | Details                                  |
|----|------------------------|------------------------------------------|
|    | Programme              | : Bachelor of Arts                       |
|    | Course Title           | : Malay Islamic Monarchy                 |
|    | Course Code            | : PB 1501                                |
|    | Host University Credit | : 4                                      |
|    | Term                   | : 2011/2012-1                            |
| 1  | Duration of Course     | - Please Select -                        |
|    | Final Score            | * Please use , for decimal separator     |
|    | Host University Grade  | 2                                        |
|    | ACTS Grade             | : - • Please refer to ACTS Grading Scale |
|    | ACTS Credit            | : *** Please refer to ACTS Credits       |
|    | Programme              | : Bachelor of Arts                       |
|    | Course Title           | : Research Methods                       |
|    | Course Code            | : PB 1202                                |
|    | Host University Credit | : 4                                      |
|    | Term                   | : 2011/2012-1                            |
| 2  | Duration of Course     | : Please Select 💌                        |
|    | Final Score            | : Please use . for decimal separator     |
|    | Host University Grade  | :                                        |
|    | ACTS Grade             | : Rease refer to ACTS Grading Scale      |
|    | ACTS Credit            | : *** Please refer to ACTS Credits       |
|    | Programme              | : Bachelor of Arts                       |
|    | Course Title           | : Malay Islamic Monarchy                 |
|    | Course Code            | : PB 1501                                |
|    | Host University Credit | : 4                                      |
|    | Term                   | : 2011/2012-2                            |
| 3  | Duration of Course     | : Please Select 💌                        |
|    | Final Score            | : Please use . for decimal separator     |
|    | Host University Grade  | :                                        |
|    | ACTS Grade             | : - Rease refer to ACTS Grading Scale    |
|    | ACTS Credit            | : *** Please refer to ACTS Credits       |

|    | D                      | Deskelse of the life Osienee              |
|----|------------------------|-------------------------------------------|
|    | Programme              | : Bachelor of Health Science              |
|    | Course Title           | : Special Study Module 2                  |
|    | Course Code            | : HM 2211                                 |
|    | Host University Credit | : 4                                       |
|    | Term                   | : 2011/2012-2                             |
| 4  | Duration of Course     | : Please Select 💌                         |
|    | Final Score            | : * Please use . for decimal separator    |
|    | Host University Grade  | :                                         |
|    | ACTS Grade             | : • ** Please refer to ACTS Grading Scale |
|    | ACTS Credit            | : *** Please refer to ACTS Credits        |
|    |                        |                                           |
|    |                        |                                           |
| SA | VE Back                |                                           |
|    |                        |                                           |
|    |                        |                                           |

Figure 45. "Add / Edit Grade" Menu Page

After you have completed the editing page, click save button to save.

## XIII. MENU: Post News

In this menu, you can post university news. The "**Post News**" menu page will appear as in figure 46 below.

| PROCESSES                                                          |              | Hi admir   | Lui. You are login as university administrator, Uni | versitas Indonesia   LOG |
|--------------------------------------------------------------------|--------------|------------|-----------------------------------------------------|--------------------------|
| Define Scholarship<br>Define Term of Study<br>Define Study Brogram | NEWS LIST    |            |                                                     |                          |
| Define Courses<br>Assign Courses to Term                           |              |            |                                                     | Add A New Po             |
| Remove Courses from Term                                           | No Title     | News Group | Post By                                             | Action                   |
| Home: Nominate Students<br>Host : Nomination Review                | 1 News Title | General    | Universitas Indonesia Administ                      | View Edit<br>Remove      |
| Host -: Student Grading                                            |              |            |                                                     |                          |
| leat News                                                          |              |            |                                                     |                          |
| OSLINEWS                                                           |              |            |                                                     |                          |

Figure 46. "News List" Menu Page

There are five columns on the page:

- Number
- Title
- News Group
- Post By
- Action

You can view, edit, or manage the news.

If you want to add a new post, click on Add A New Post button, and the following page will appear as shown in figure 47.

| PROCESSES                                                                                                    |            |                                                                                |
|----------------------------------------------------------------------------------------------------|------------|--------------------------------------------------------------------------------|
| Define Scholarship                                                                                                    | ADD NEV    | VS                                                                             |
| Define Term of Study<br>Define Study Program                                                                                                    | Title      | 8                                                                              |
| Define Courses<br>Assign Courses to Term<br>Remove Courses from Term<br>Home: Nominate Students<br>Host : Nomination Review<br>Home: Student Grade<br>Host : Student Grading | Content    | :                                                                              |
| Post News<br>Change Password                                                                                                    | News Group | B Z ∐ A¥c   49 (*   37   1 ≣ 1 ≣<br>General -                                  |
| Change Password                                                                                                    | News Group | E Z U AFE I J (F   J   := j=<br>General<br>Student<br>University Administrator |

Figure 47. "Add News" Menu Page

Please select the group to whom you want to show the news. The news will only displayed in the menu of correspond user. After you have completed the page, click save button to save.

If you want to edit the news, from "**News List**" menu page, click "**Edit**" link in "**Action**" column, and the following page will appear as shown in figure 48.

| PROCESSES                                                                                                    |            |    |      |         | Hi admir | Lui. You a | re login as | university | administrato | r, Universita | is Indonesia   LOG |
|----------------------------------------------------------------------------------------------------|------------|----|------|---------|----------|------------|-------------|------------|--------------|---------------|--------------------|
| Define Scholarship<br>Define Term of Study                                                                                                    | EDIT NEV   | VS |      |         |          |            |             |            |              |               |                    |
| Define Study Program<br>Define Courses                                                                                                    | Title      | 3  | News | Title   |          |            |             |            |              |               |                    |
| Assign Courses to Term<br>Remove Courses from Term<br>Home: Nominate Students<br>Host : Nomination Review<br>Home: Student Grade<br>Host : Student Grading<br>Post News | Content    | 1  | News | content |          |            |             |            |              |               |                    |
| Change Password                                                                                                    |            |    | B    | I       | U        | ABC        | 9           | 3          | 🛷            | :Ξ            | J≡                 |
|                                                                                                    | News Group | 2  | Gene | ral     |          | •          |             |            |              |               |                    |
|                                                                                                    | Save       |    |      |         |          |            |             |            |              |               |                    |

Figure 48. "Edit News" Menu Page

To remove the news, from "**News List**" menu page, click on "**Remove**" link in "**Action**" column, and the following confirmation window will be appear as shown in figure 49.

| PROCESSES                                                                                                    |              | re you sure to remove this | data ?                         | ersitas Indonesia   LOGC |
|----------------------------------------------------------------------------------------------------|--------------|----------------------------|--------------------------------|--------------------------|
| Define Scholarship<br>Define Term of Study<br>Define Study Program<br>Define Courses                                                 | NEW          | ОК С                       | ancel                          | Add A New Pos            |
| Remove Courses from Term                                                                                                    | No Title     | News Group                 | Post By                        | Action                   |
| Home: Nominate Students<br>Host : Nomination Review<br>Home: Student Grade<br>Host : Student Grading<br>Post News<br>Change Password | 1 News Title | General                    | Universitas Indonesia Administ | View Edit<br>Remove      |

Figure 49. "Remove News" confirmation

If you have confirmed to remove the study program, click ok button to continue or click Cancel if you want to cancel the process.

# XIV. MENU: Change Password

In this menu, you can change your password. The "**Change Password**" menu page will appear as in figure 50 below.

| PROCESSES                                       | Hi admin_ui. You are login as university administrator, Universitas Indonesia   LOGOU |      |          |  |
|-------------------------------------------------|---------------------------------------------------------------------------------------|------|----------|--|
| Define Scholarship<br>Define Term of Study      | CHANGE PASSWORD                                                                       |      |          |  |
| Define Study Program<br>Define Courses          | Username                                                                              |      | admin_ui |  |
| Assign Courses to Term                          | Old Password                                                                          | 1    |          |  |
| Home: Nominate Students                         | New Password                                                                          | :    |          |  |
| Host : Nomination Review<br>Home: Student Grade | Retype New Password                                                                   | - 25 |          |  |
| Host : Student Grading                          | Save                                                                                  |      |          |  |
| Post News<br>Change Password                    |                                                                                       |      |          |  |

Figure 50. "Change Password" Menu Page

Enter your old and new password, and repeat the new password for the authentication process. Press the Save button to save your new password. A confirmation page will appear as shown in Figure 51.

| PROCESSES                | Hi admin_ui. You are login as university administrator, Universitas Indonesia   LOGOUT |
|--------------------------|----------------------------------------------------------------------------------------|
| Define Term of Study     | PASSWORD CHANGE                                                                        |
| Define Study Program     |                                                                                        |
| Define Courses           |                                                                                        |
| Assign Courses to Term   | Update was successful                                                                  |
| Remove Courses from Term |                                                                                        |
| Home: Nominate Students  |                                                                                        |
| Host : Nomination Review |                                                                                        |
| Home: Student Grade      |                                                                                        |
| Host : Student Grading   |                                                                                        |
| PostNews                 |                                                                                        |
| Change Password          |                                                                                        |

Figure 51. "Change Password" Information Page

# CLOSING

# **Helpdesk ACTS**

For enquiry and technical matters, please contact:

### AUN-ACTS Secretariat / International Office

- Khairunnisa : Enquiry matters
- Rahmawati : Technical matters

Central Administration Building, 1st floor Kampus Universitas Indonesia Depok 16424- Indonesia Ph : (62-21) 78880139, 786 7222 ext.100520 Fax : (62-21) 7888 0139, 727 0017 Email : <u>secretariat@acts.ui.ac.id</u>

# **Concept Development Team**

- Junaidi, M.A.
- Prof. Dr. Multamia RMT Lauder, Mse., DEA

## **Developer Team**

- Head of Information System Development and Services
- Supervisor
- Web Developer
- Technical Writer

- : Deputy, AUN-ACTS Secretariat Deputy Head, International Office
- : AUN-ACTS Steering Committee Director of Education UI
- : Prof. Dr. Ir. Riri Fitri Sari M.Sc., MM.
- : Ir. Wahyu Catur Wibowo MSc., Ph.D.
- : Rahmawati
  - : Dina Mardia